# Spectroradiometer - Data Logger HD30.1 ENGLISH

The quality level of our instruments is the result of the constant development of the product. This may produce some differences between the information written in this manual and the instrument you have purchased. We cannot completely exclude the possibility of errors in the manual, for which we apologize.

Data, images and descriptions included in this manual cannot be legally asserted. We reserve the right to make changes and corrections with no prior notice.

### TABLE OF CONTENTS

| 1. INTRODUCTION                       | 4  |
|---------------------------------------|----|
| 2 . INSTRUMENT COMMISSIONING          | 7  |
| 3 . MEASUREMENT GUIDE                 | 10 |
| 4 . HANDLING AND STORING MEASUREMENTS | 35 |
| 5 . SOFTWARE UPDATE                   | 46 |
| 6 . INSTRUMENT SETUP                  | 48 |
| 7 . EXPORTING MEASUREMENTS            | 58 |
| 8 . STORAGE                           | 62 |
| 9 . PROBE CALIBRATION                 | 63 |
| 10 . TECHNICAL FEATURES               | 64 |
| 11 . ORDERING CODES                   | 67 |

Spectroradiometer\_Data Logger

# HD30.1

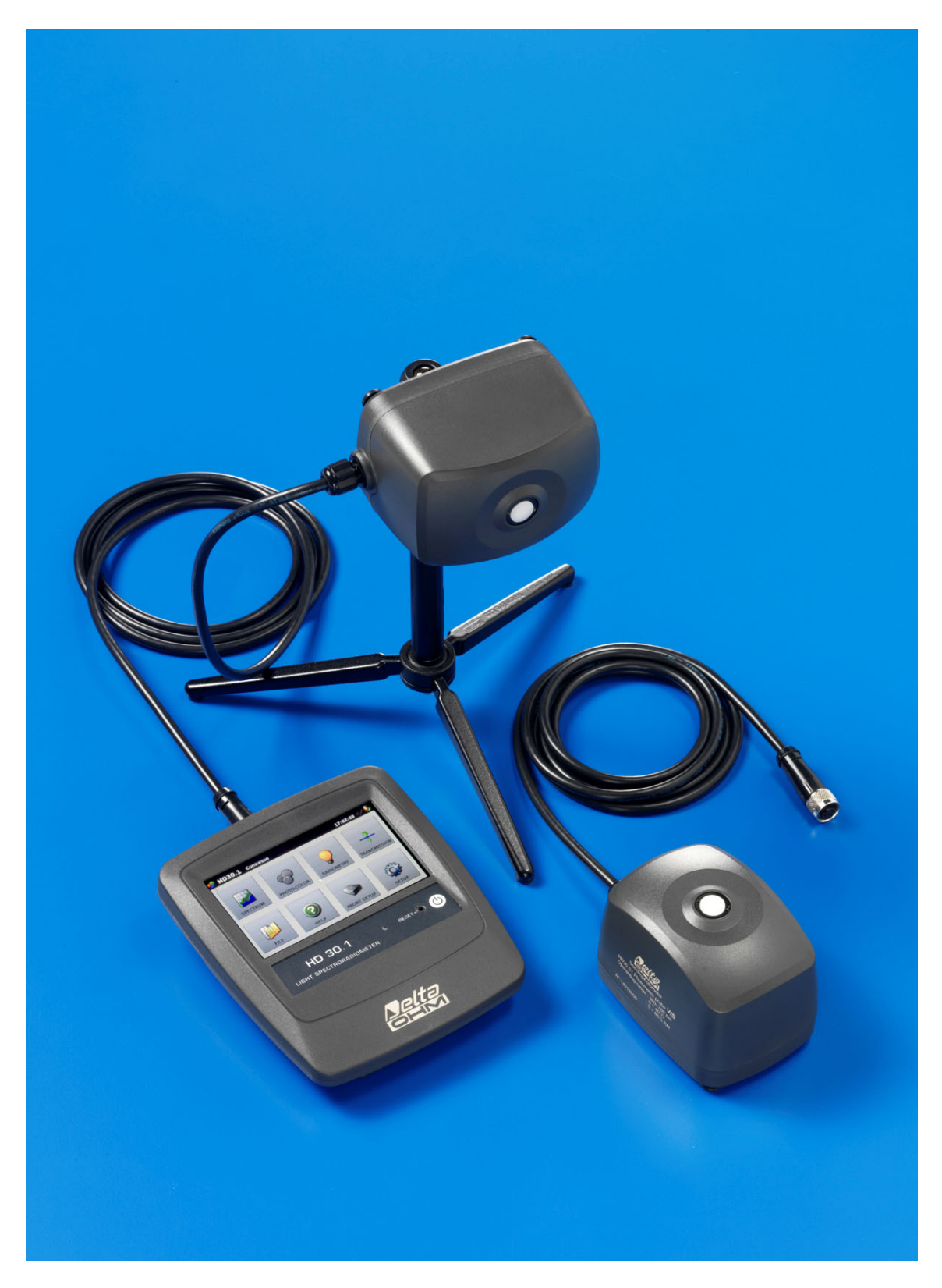

### **1. INTRODUCTION**

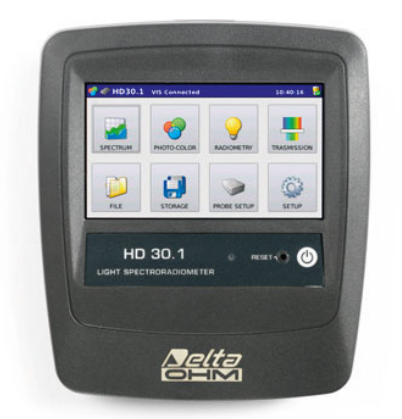

Fig.1.1 Data logger-indicator HD30.1

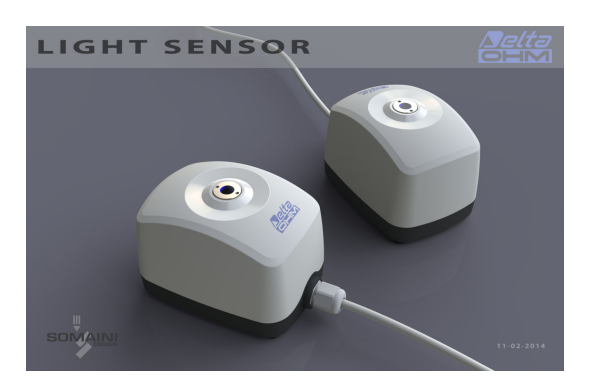

Fig.1.2 Measuring probe HD30.S1 Measuring probe HD30.S2

The data logger-indicator, running Linux operating system, handles data processing and management. It has a large color touchscreen display, ensuring easy execution, display and logging of measurements.

Spectra and derived quantities can be saved both into internal (150MB) and external memory (micro SD-card<sup>1</sup> or USB device).

The export format is compatible with the most common programs for data analysis and processing. In addition to data storage, the software allows saving graph images.

The main quantities of photo-radiometric interest are directly calculated by the HD30.1 through the supplied software.

The analyzed spectral range varies according to the used measuring probe:

Visible Spectral Region (380nm-780nm) with the HD30.S1 probe,

Ultraviolet Spectral Region (220nm-400nm) with the HD30.S2 probe.

Measuring probes are interchangeable and calibrated (the calibration file is stored inside each probe).

<sup>&</sup>lt;sup>1</sup> Delta Ohm guarantees only for operation on products supplied by Delta Ohm.

The probe HD30.S1 analyzes the visible spectral region (380nm-780nm) and calculates the following photo-colorimetric quantities:

**Illuminance** [lux], **Correlated Color Temperature CCT** [K], **Trichromatic Coordinates** [x,y] (CIE 1931) or [u',v'](CIE1978), **CRI** (color rendering index, R1...R14, Ra), **PAR** [µmolphot/sm2] (fig. 1.3)

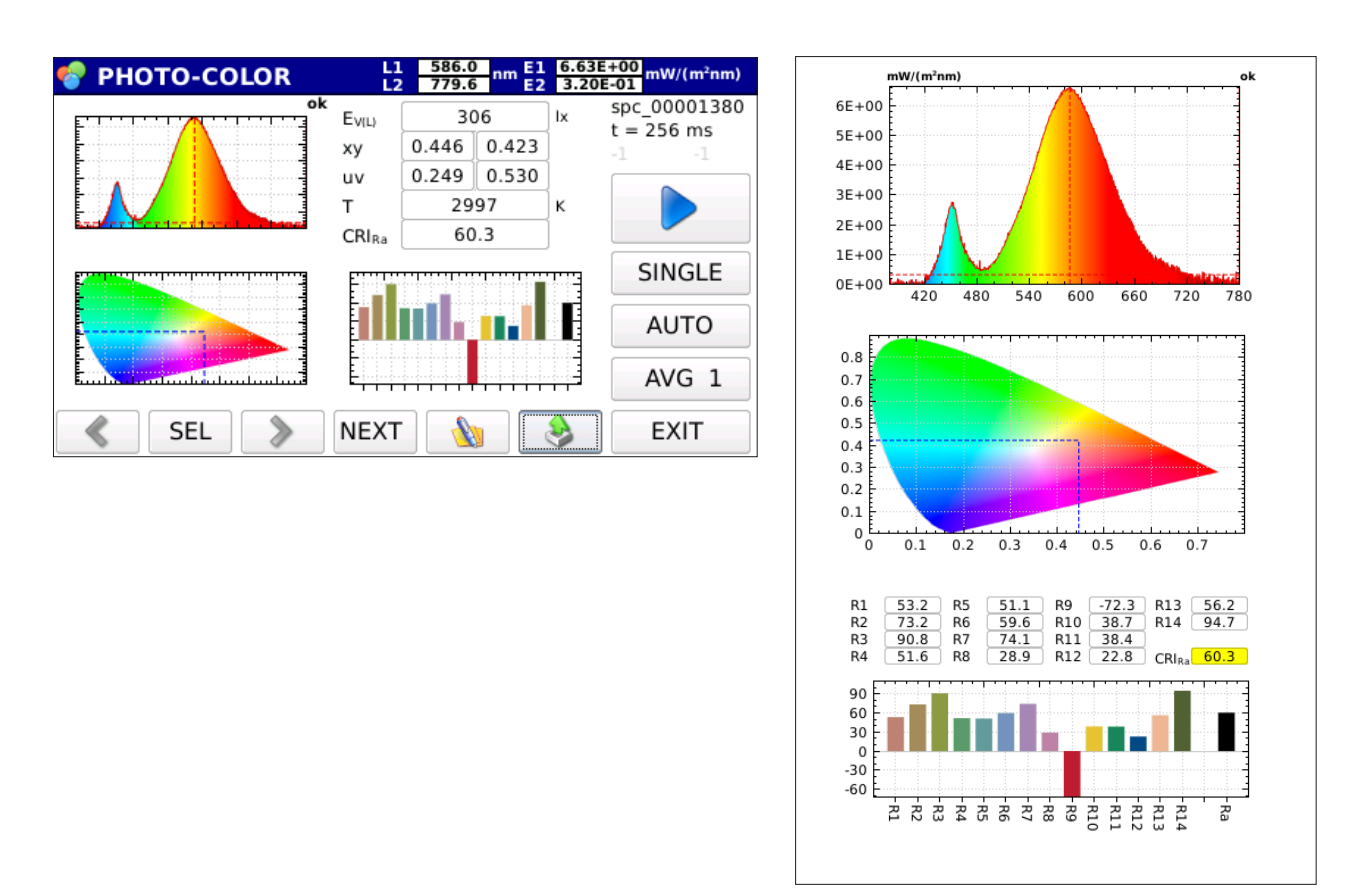

Figure 1.3

The probe HD30.S2 analyzes the ultraviolet spectral region (220nm-400nm) and calculates the following radiometric quantities:

**UVA Irradiance**  $(W/m^2)$ , **UVB Irradiance**  $(W/m^2)$  and **UVC Irradiance**  $(W/m^2)$  (figure 1.4).

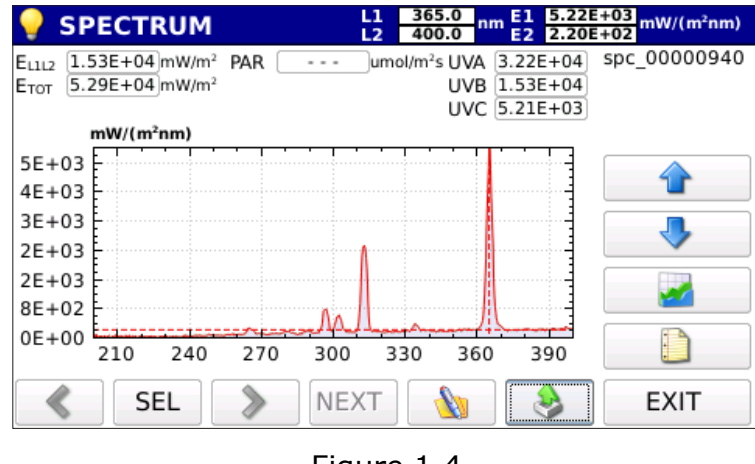

Figure 1.4

Both sensors have a view of the input equipped with a new generation diffuser which allows optimizing the response according to the cosine law and not introducing any spectral deformation.

Data concerning the calibration of the probe are stored in non-volatile memory and are read by the indicator.

### 2. INSTRUMENT COMMISSIONING

The instrument is delivered with disconnected battery pack inside the battery compartment (figure 2.1).

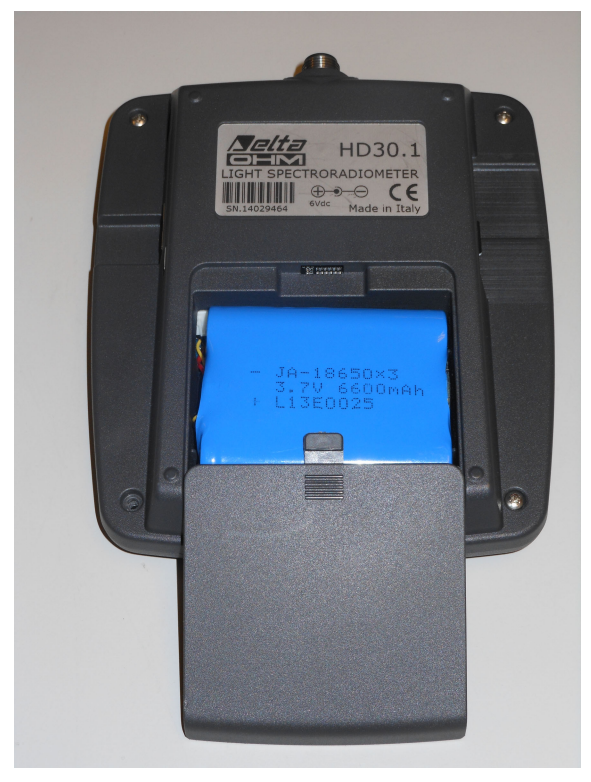

Figure 2.1: Disconnected battery inside battery compartment.

To connect the battery pack, proceed as follows:

- 1- Remove the cover of the battery compartment (Figure 2.1)
- 2- Remove the battery pack from the housing (Figure 2.2)

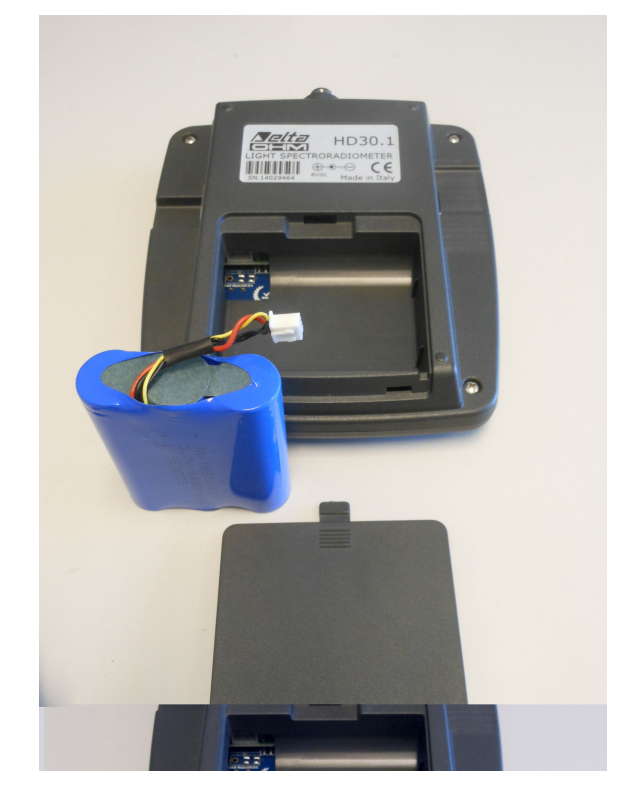

Figure 2.2: Battery removed from housing.

3- Plug the battery pack connector to the HD30.1 device (figure 2.3).

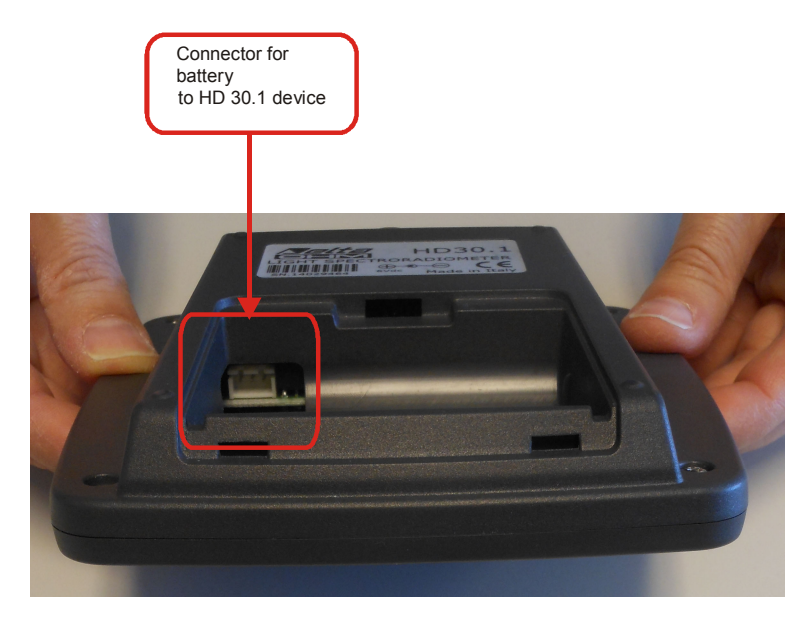

Figure 2.3: Battery connector on HD 30.1 device

4- Insert the batteries into the battery compartment (figure 2.4).

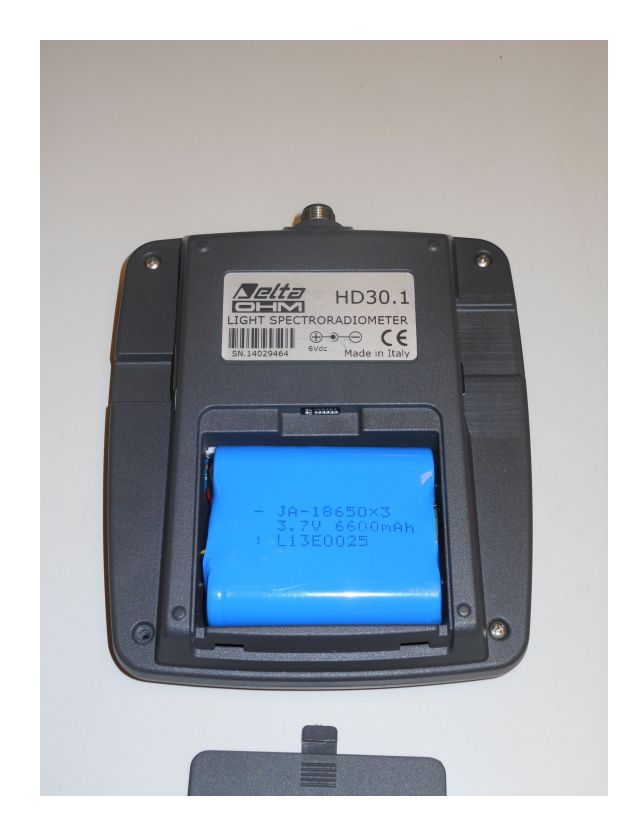

- 5- Close the cover.
- 6- Switch the device on with the on/off switch (figure 2.5).

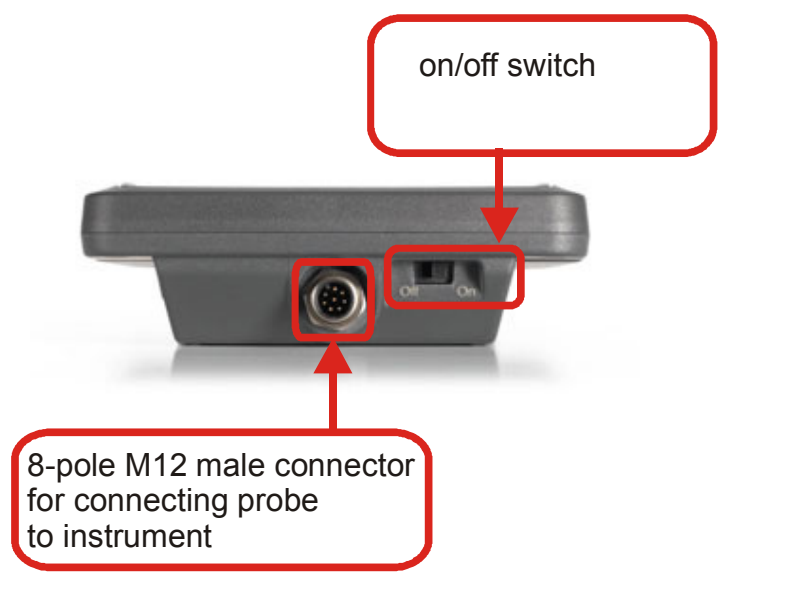

Figure 2.5: On/Off switch.8-pole M12 male connector for connecting probe to instrument

The instrument works both with the battery and the external power supply (if power supply is used, the battery must be installed into the instrument).

### **3. MEASUREMENT GUIDE**

1. When switching the instrument on, a yellow led (steady at first and then blinking) shows that the instrument is starting. After 20 seconds, the instrument is operating and the start-up screen appears if no probe is connected (fig 3.1)

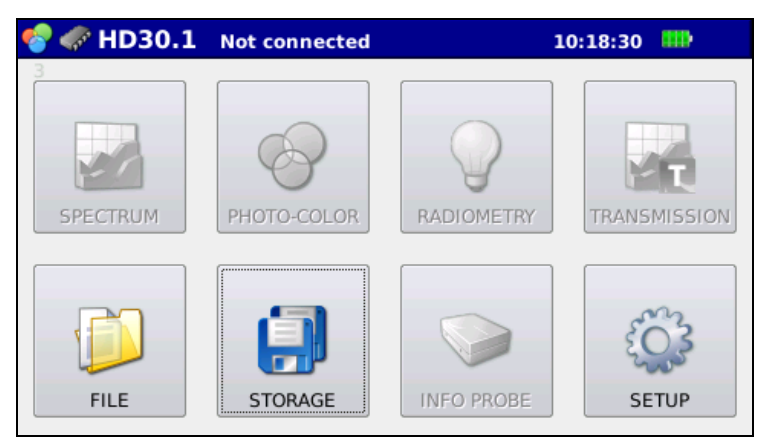

Figure 3.1: Start-up screen with no probe connected.

all measurement functions in the screen are disabled.

Suppose with the second second

screen).

If a probe is already connected to the HD30.1 or is connected after the start-up, the splash screen shows the enabled measurement options available for the connected probe:

Spectrum, photo-colour, radiometry and transmission for the HD30.S1 probe (figure 3.2),

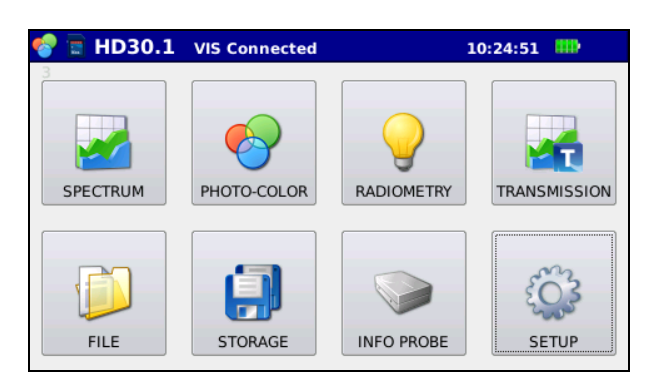

*Figure 3.2: Start-up screen with HD30.S1 probe connected.* 

Spectrum, radiometry and transmission for the HD30.S2 probe (figure 3.3)

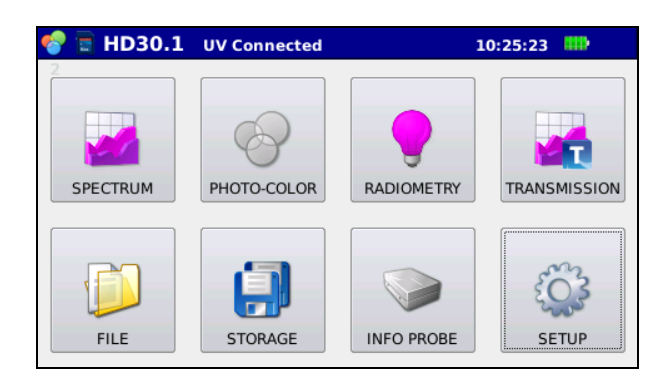

*Figure 3.3: Start-up screen with the HD30.S2 probe connected.* **Connected** will appear in the top bar to show that a probe is connected.

- 2. Connect the device for the data storage (otherwise data will be saved in the internal memory of the instrument; the device where data are stored is shown in the blue bar on the top), for more details see chapter "Handling and storing measurements".
- 3. Select the type of analysis to be performed among the available ones:

#### 3.1 SPECTRUM (HD30.S1 and HD30.S2 probes)

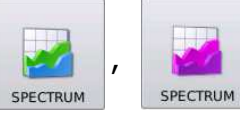

In this mode, the emission spectrum of the sources can be displayed or ambient light can be measured in a simple and immediate manner with no further operations. The start-up screen for this measurement will be displayed as shown on figure 3.4.

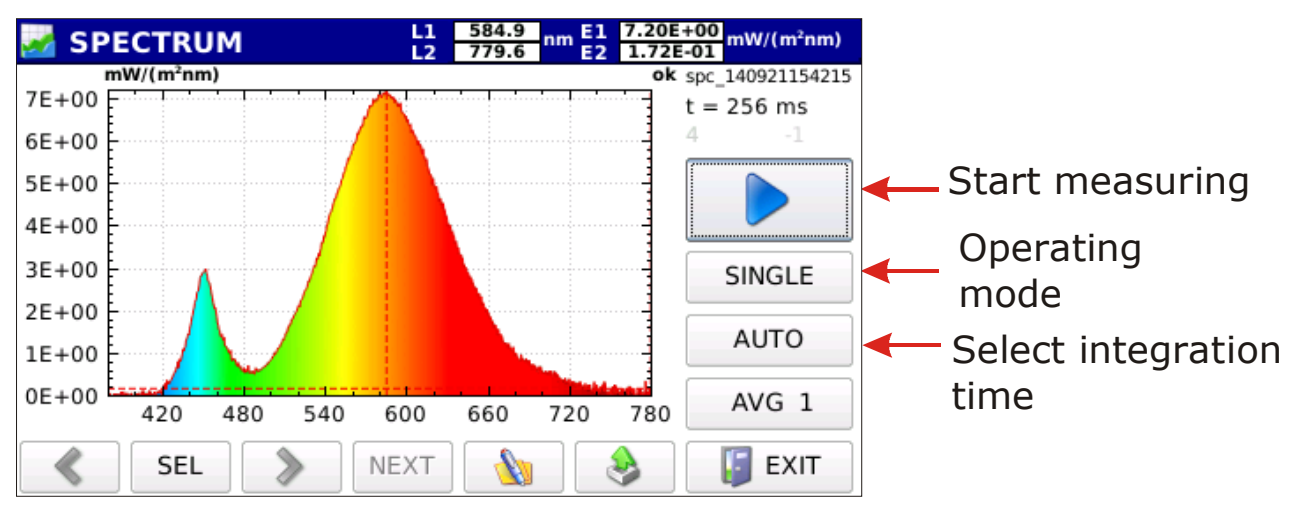

Fig.3.4: Measured spectrum in Spectrum operating mode

3.1.1. Select the operating mode of the instrument among the available four modes (SINGLE, CONTINUE, MONITOR, LOGGING). By pressing the button two arrow sliders are displayed; by pressing the button the operating mode changes as shown on figure 3.5.

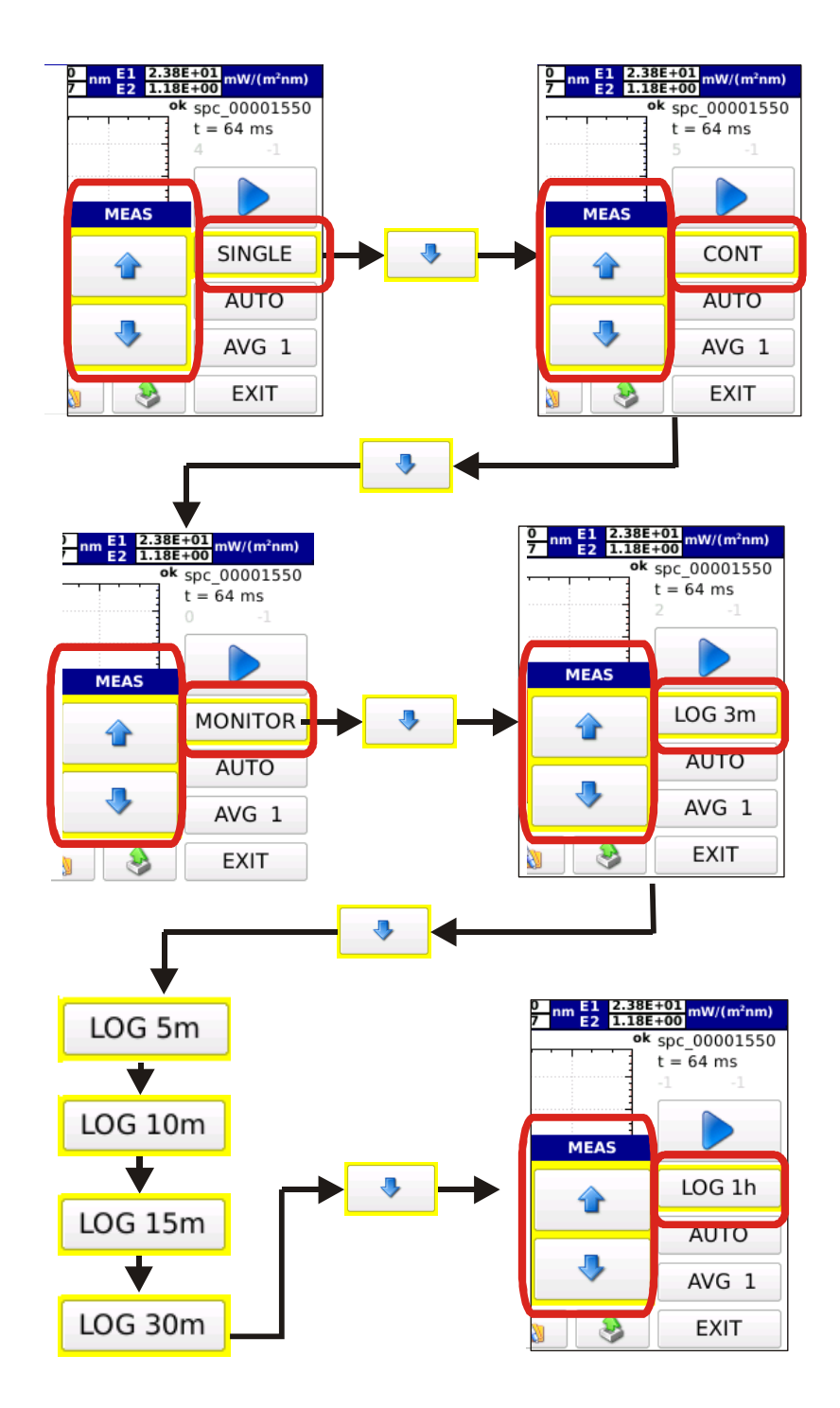

*Figure 3.5: Select the operating mode using the arrow keys. Selection keys disappear by pressing any other key.* 

#### 3.1.1.1 SINGLE SINGLE

Single measurement. The measurement is started by pressing . Once the measurement is completed, the results are saved in a file with the file name automatically assigned (the name of the saved file is like: spv-yymmddHHMMSS.txt for measurements performed by the probe HD30.S1 and spu-yymmddHHMMSS.txt for measurements performed by the probe HD30.S2).

3.1.1.2 CONTINUE

Measurements performed are continuous. Measurements are started by pressing the button, once the measurement is completed; the instrument starts a new measurement. Measurements are stopped by pressing the litton. All measurements are stored in a directory named spv-yymmddHHMMSS.txt for measurements performed with the HD30.S1 probe and spu-yymmddHHMMSS.txt for measurements performed with the HD30.S2 probe.

#### 3.1.1.3 MONITOR MONITOR

Measurements performed are continuous and are started by pressing 
, once the measurement is completed, the instrument starts a new measurement. Measurements are stopped by pressing

#### Note: Measurements are not saved.

#### 3.1.1.4 LOGGING LOG 3m

The instrument performs a measurement on expiry of a set time interval. The logging interval can be selected among the following time intervals:

3, 5, 10, 15, 30, 60 min.

Logging is enabled by pressing  $\triangleright$  and stopped with  $\bullet$ . All measurements are saved in a single directory automatically created under the name of LOGyymmddHHMMSS (logging start date and time), files saved in the directory will be named spv-yymmddHHMMSS.txt for measurements performed with the HD30.S1 and spu-yymmddHHMMSS.txt for measurements performed with the HD30.S2. While measuring, the page header blinks red and shows the remaining time before next log.

Next log: 02:52
L1 582.3 nm E1 1.70E+01 mW/(m\*nm)
2 1.16E-01 mW/(m\*nm)

3.1.2 Integration **time calculation.** Integration time selection is automatic by default. Pressing the AUTO utton the two arrows for the manual setting of the integration time are displayed:

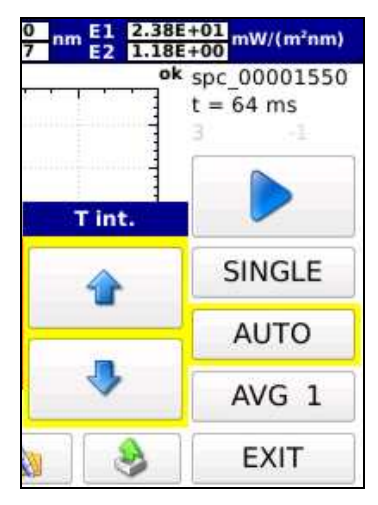

3.1.2.1 *Manual Selection:* the integration time is manually selected with arrow keys. The available integration times are: 1, 2, 4, 8, 16, 32, 64, 128, 256, 512, 1024, 2048, 4096 ms.

At the top of the graph, the instrument will show if the performed measurement is underexposed or overexposed (figure 3.6)

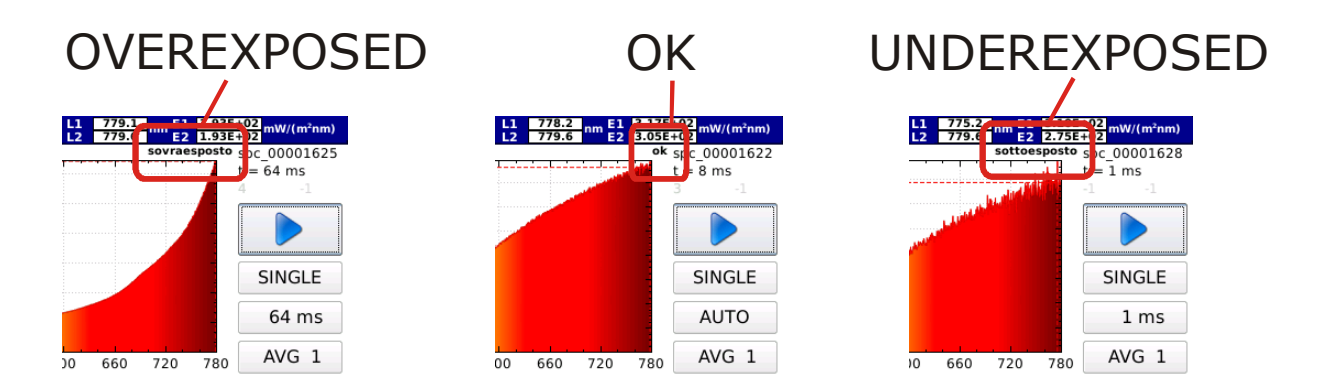

*Figure 3.6: correct exposure time is displayed on top of graph.* 

In Monitor, Continuous and Logging operating modes, measurements will be all performed with the same integration time set before starting measurements.

#### 3.1.2.2 Automatic Selection (default)

In **SINGLE** mode, at the start of the measurement, the instrument searches for the best integration time. The search may take up to 30 seconds. Once the search process is completed, the instrument carries out the measurement by using the optimal integration time.

If the instrument is in CONT , MONITOR and LOG 3m operating modes, it will start searching for the optimal integration. Measurements are started after determining the integration time. At each measurement, if the previous measurement is underexposed, the new integration time will be increased; if it is overexposed, the integration time will be reduced, if the measurement is optimal, the new integration time will not be changed.

3.1.3 Averaged Measurements AVG 1

Set the desired number of samples to be averaged by means of the AVG 1 · key and of the arrow keys that appear when the key is pressed

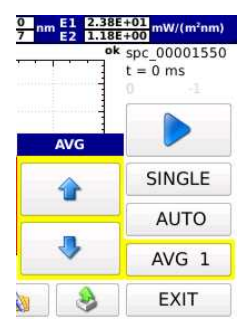

(the maximum number of averaged samples is set to 20).

3.1.4 Press the key to perform the measurement.

Once the measurement is completed, the spectrum will be displayed; wavelengths will be shown in the X-axis as nanometers (220nm-400nm for the HD30.S2 probe, 380nm-780nm for the HD30.S1 probe) and the measured spectral irradiances in the Y-axis: the last spectrum is displayed in continuous and logging operating modes (figure 3.7).

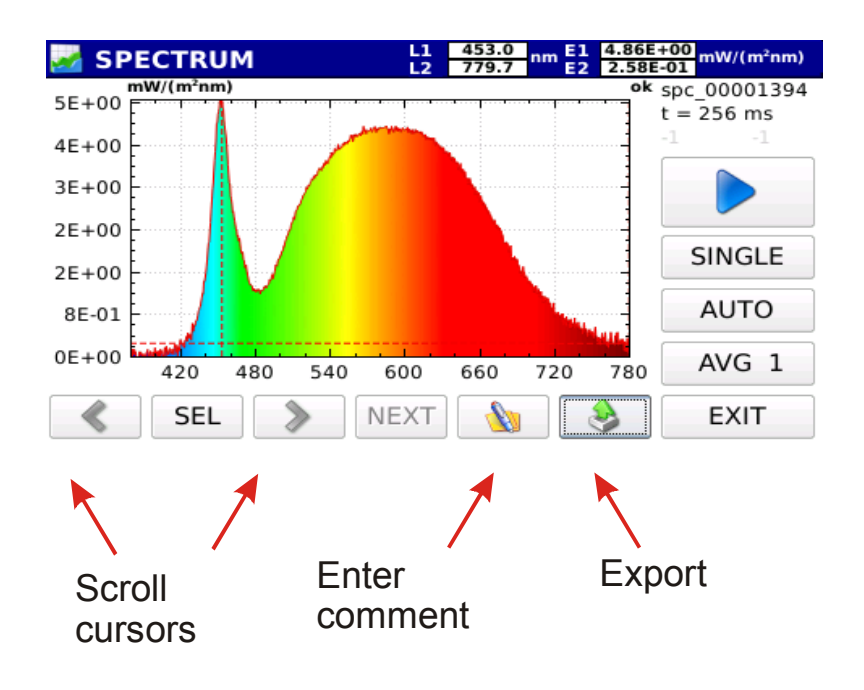

Figure 3.7: Spectrum display at the end of measurement

The name of the saved file and the integration time used for measuring are shown on top right of the screen (fig. 3.8)

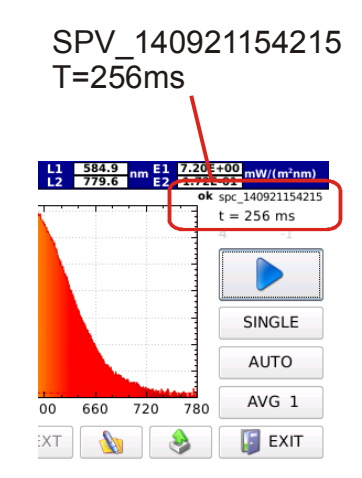

*Figure 3.8: Data concerning file and integration time are shown on top right of the screen.* 

Exit the screen by pressing the urements concerning the same acquisition (continuous or logging mode), the program will return to the main screen.

Press the key, select the directory of the measurements of interest, upload the file by using the arrow keys on the right of the screen, scroll the files of interest concerning the performed acquisition (for more details see the chapter **Handling and storing measurements**).

The measured spectrum is displayed with two cursors ( L1 , L2). The cursor position is shown on the top bar together with the measured irradiance value.

#### SPECTRUM L1 453.0 779.7 E1 2.38E+01 1.18E+00 mW/(m²nm)

Initially, the cursor L1 is positioned on the maximum spectral irradiance value, while L2 is positioned at the extremity of the wavelength available on the probe. You can select which cursor should be moved using the SEL key, select L1-L2 if you want to move the two cursors at the same time. Cursors are moved by using the arrow keys (to move the cursor to the left), (to move the cursor to the right). By pressing the with box (fig. 3.9) for adding a comment to the measurement shown on the screen will be display.

| 🋃 SP    | PECTR   | NUM |   | L1<br>L2 | 582.3<br>779.6 | nm E1<br>E2 | 3.94E+<br>1.83E- | • <u>00</u> mW/( | (m²nm) |
|---------|---------|-----|---|----------|----------------|-------------|------------------|------------------|--------|
| komme   | comment |     |   |          |                |             | back             | clear            | exit   |
| 0       | 1       | 2   | 3 | 4        | 5              | 6           | 7                | 8                | 9      |
| q       | w       | e   | r | t        | у              | u           | i                | 0                | р      |
| a       | s       | d   | f | g        | h              | j           | k                | I                |        |
| ala ich | z       | x   | с | v        | b              | n           | m                | Char             | Enter  |
| Space   |         |     |   |          |                |             | Char             |                  |        |

Fig. 3.9 : Comment Box

Press **EXIT** to return to the main menu Fig.3.1.

## 3.2 PHOTO-COLOR (HD30.S1 Probe)

This operating mode is active only with the probe HD30.S1. Besides the emission

spectrum, the main photo-colorimetric quantities can be displayed, such as:

illuminance (Lux), trichromatric coordinates CIE 1931 (x, y) and CIE 1976 (u',v'), the Correlated Color Temperature CCT (K) and the Color Rendering Index CRI (the general index and the index of each of the 14 reference samples). By pressing the Photocolor button you access the screen in figure 3.10

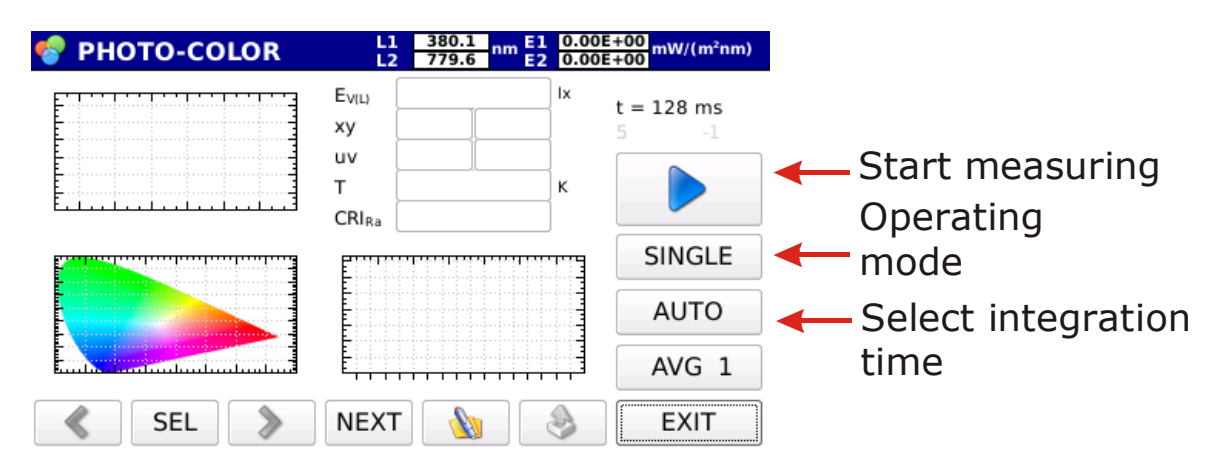

Figure 3.10: Photo\_color measuring mode startup screen

3.2.1 Select the operating mode of the instrument among the four available modes (SINGLE, CONTINUE, MONITOR, LOGGING). By pressing SINGLE the two scroll arrow cursors are displayed, pressing makes the operating mode change as shown on figure 3.11.

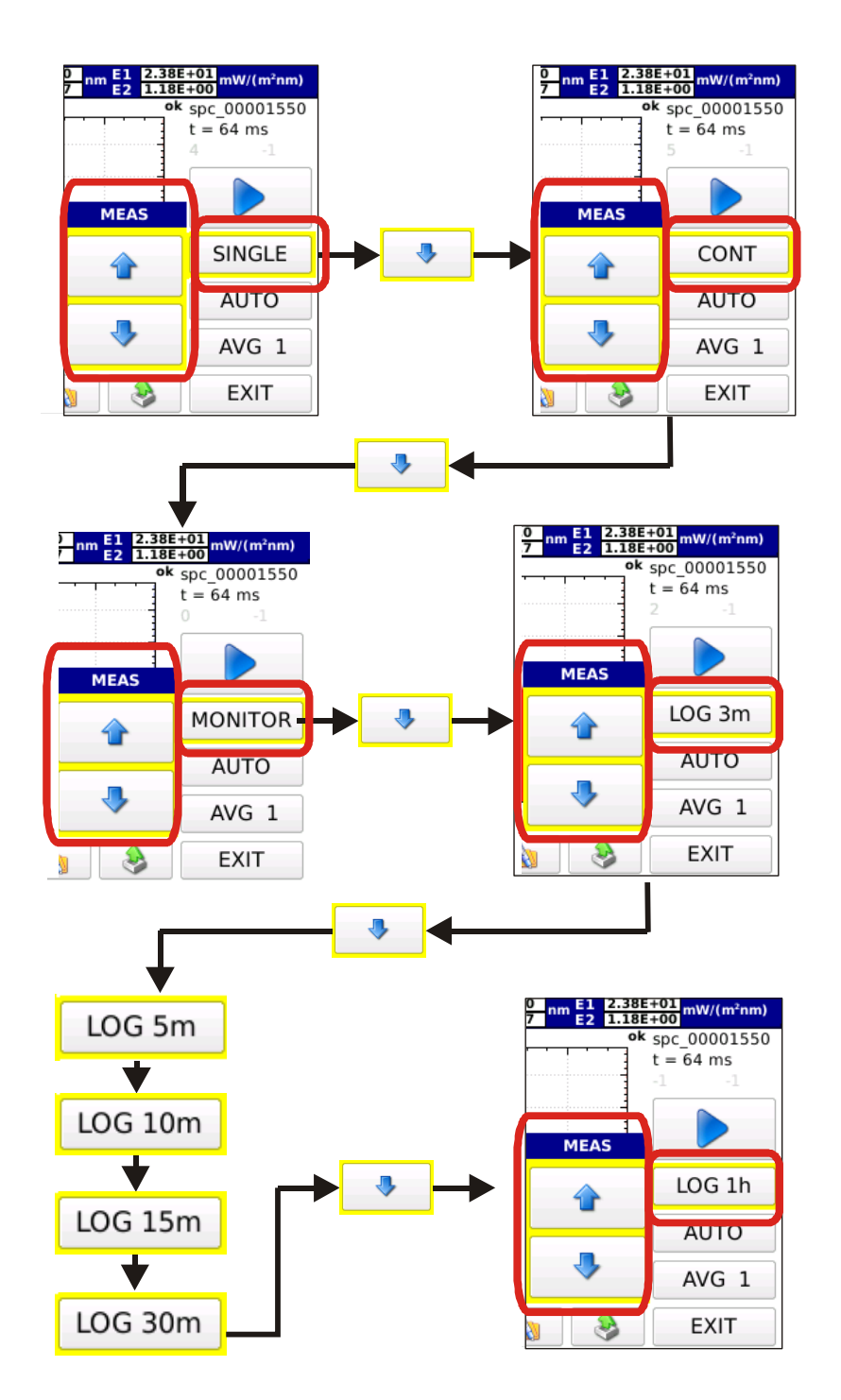

*Figure 3.11: Select the operating mode using the arrow keys. Selection arrow keys disappear when pressing any other key.* 

#### 3.2.1.1 **SINGLE** SINGLE

Single measurement. Measurement is started by pressing the key. Once the measurement is completed, the results are saved in a file with an automatically assigned name (the name of the saved file is like: spvyymmddHHMMSS.txt.

#### 3.2.1.2 CONTINUE

Measurements are performed in continuous. Measurements are started by pressing the button; once the measurement is completed, the instrument starts a new measurement. Measurements are stopped by pressing

n. All measurements are stored in a work directory named spvyymmddHHMMSS.txt.

#### 3.2.1.3 MONITOR MONITOR

Measurements are performed continuously and are started by pressing , once the measurement is completed, the instrument starts a new measurement. Measurements are stopped by pressing .

#### Note: Measurements are not saved.

#### 3.2.1.4 LOGGING LOG 3m

The instrument carries out a measurement on the expiry of a set interval. The logging interval can be selected among the following time intervals:

3, 5, 10, 15, 30, 60 min.

Logging is started by pressing All and stopped by pressing All measurements are saved in a single, automatically created directory named LOG-yymmddHHMMSS (logging start date and time), files saved in the directory will be named spv-yymmddHHMMSS.txt. While measuring, the page header blinks red and shows the remaining time before next log.

#### Next log: 02:52 L1 582.3 nm E1 1.70E+01 mW/(m\*nm) 1.16E-01

3.1.2 **Integration time calculation** selection. Integration time selection is automatic by default. Pressing the AUTO button displays the two arrows for the manual setting of the integration time:

| 7 <sup>nm</sup> E2 1.188<br>ok | +00 mW/(m*nm)<br>spc_00001550<br>t = 64 ms |
|--------------------------------|--------------------------------------------|
| T int.                         |                                            |
| 4                              | SINGLE                                     |
| -                              | AUTO                                       |
| 4                              | AVG 1                                      |
| 8                              | EXIT                                       |

3.2.2.1 **Manual Selection:** the integration time is selected manually by using the arrow keys . The available integration times are: 1, 2, 4, 8, 16, 32, 64, 128, 256, 512, 1024, 2048, 4096 ms.

On top of the graph the instrument will show if the measurement just performed is underexposed or overexposed (figure 3.12).

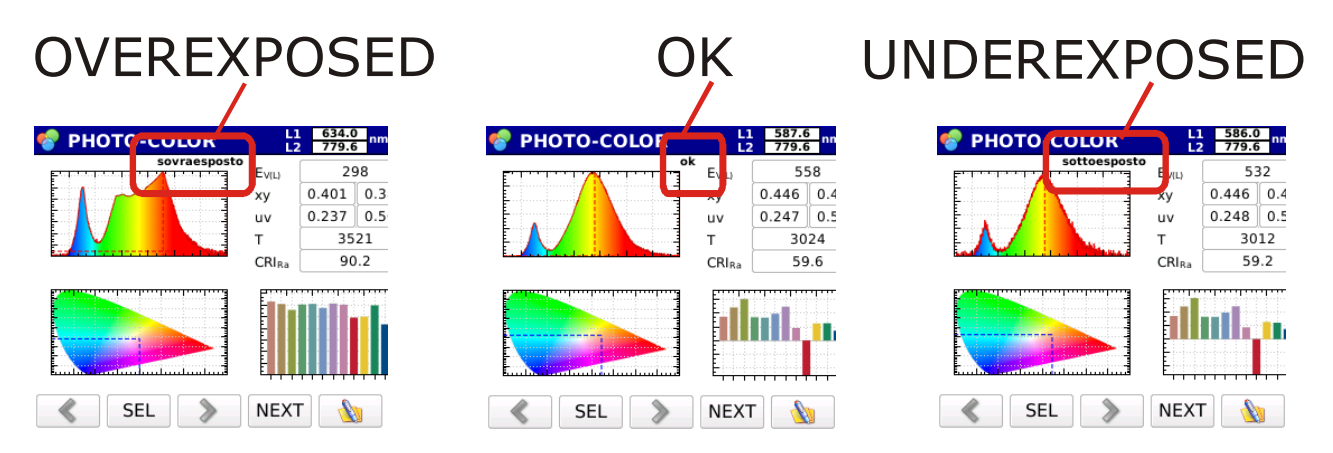

*Figure 3.12: The correct exposure is displayed on top of the graph.* 

In Monitor, Continuous and Logging operating modes, measurements will be all carried out with the same integration time set before starting measuring.

#### 3.2.2.2 Automatic Selection (default)

In **SINGLE** mode, at measurement start-up the instrument searches for the optimal integration time. The search may take up to 30 seconds. Once the search process is completed, the instrument carries out the measurement with the optimal integration time.

With **CONT**, **MONITOR** or **LOG 3m** operating modes, at measurement start-up the instrument searches for the optimal integration time. Measurements are started after determination of the integration time. At each measurement, if the previous measurement is underexposed or overexposed, the new integration time will be changed; if the measurement is optimal, the new integration time will not be changed.

3.2.3 Averaged measurements AVG 1 -

Set the number of the desired samples to be averaged by pressing the

AVG 1 · button and the arrow keys that appear

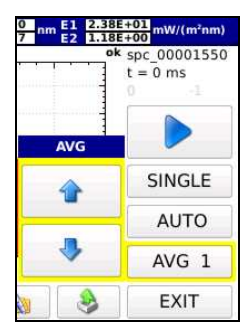

(the maximum number of averaged samples is set to 20).

3.2.4 Press the key to perform the measurement.

Once the measurement is completed, the spectrum will be displayed, wavelengths will be shown in the X axis as nanometers and the measured spectral irradiances in the Y-axis: the last spectrum is displayed in continuous and logging operating modes (fig. 3.13)

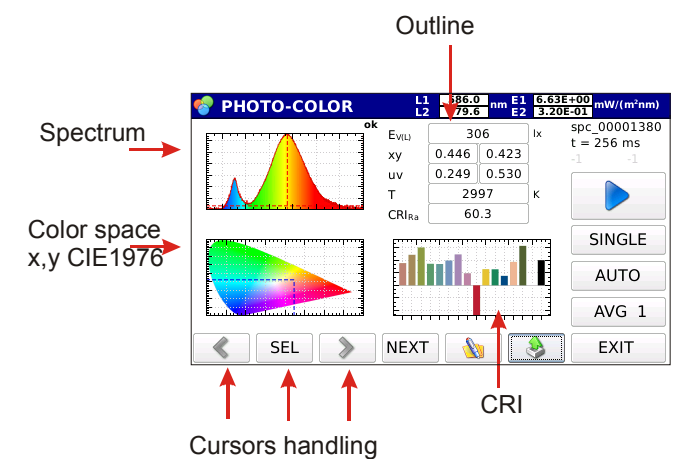

*Figure 3.13: Example of screen in Photo-color measuring mode after measurement completion.* 

The acquired spectrum is displayed on the top left of the screen; x, y coordinates are shown on bottom left, inside the colour space CIE 1932 (x,y); the general colour-rendering index Ra and the 14 indexes for each sample are shown on the right bottom. The main photometric info is summarized on top right:

| EVIL  | 306         |       |   |  |
|-------|-------------|-------|---|--|
| ху    | 0.446 0.423 |       |   |  |
| uv    | 0.249       | 0.530 |   |  |
| т     | 29          | 97    | ĸ |  |
| CRIRa | 60.3        |       |   |  |

Illuminance Coordinates (x,y) CIE 1931 Coordinates (u',v') CIE 1976 Correlated Color Temperature K CRI Ra

The name of the saved file and the integration time used for measuring are shown on top right of the screen (figure 3.14).

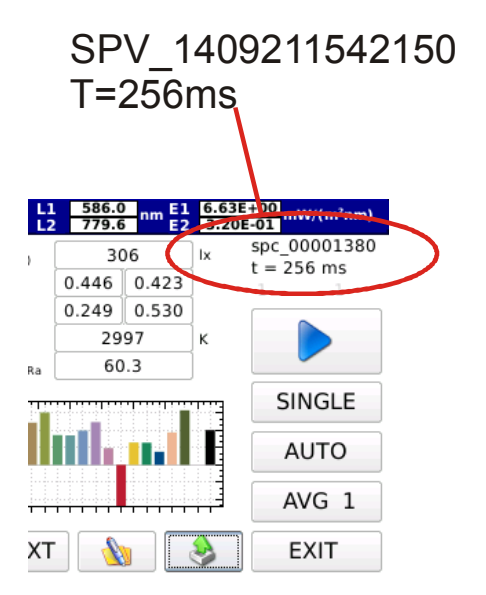

Fig. 3.14: file name and integration time data are shown on top right of the screen

Press **EXIT** (bottom right) to display the other measurements related to the same acquisition (continuous or logging mode), the program will return to the main screen. Press and select the directory related to the measurements of interest, upload the file and scroll the files of the same log or continuous measurement by using the arrow keys on the right of the screen (for more details see chapter **Handling and storing measurements**). The measured spectrum is displayed together with the two cursors ( L1 , L2 ). The position of the wavelength the two cursors are pointing to is shown on the top bar along with the value of the measured spectral irradiance and of the cursors' wavelength.

## PHOTO-COLOR L1 622.3 nm E1 1.11E+01 mW/(m²nm) 12 779.6 779.6 1.369E-01 mW/(m²nm)

At first, L1 cursor is positioned on the maximum spectral irradiance value, while L2 is positioned at the extremity of the wavelength available on the probe. You can select which cursor should be moved using the SEL button; select L1-L2 if you want to move the two cursors at the same time. Cursors are moved using the arrow keys and (to the left or to the right). Press EXIT to return to the main menu Fig.3.1.

Press **NEXT** (bottom bar) to display one graph at a time following the sequence below Figure 3.15.

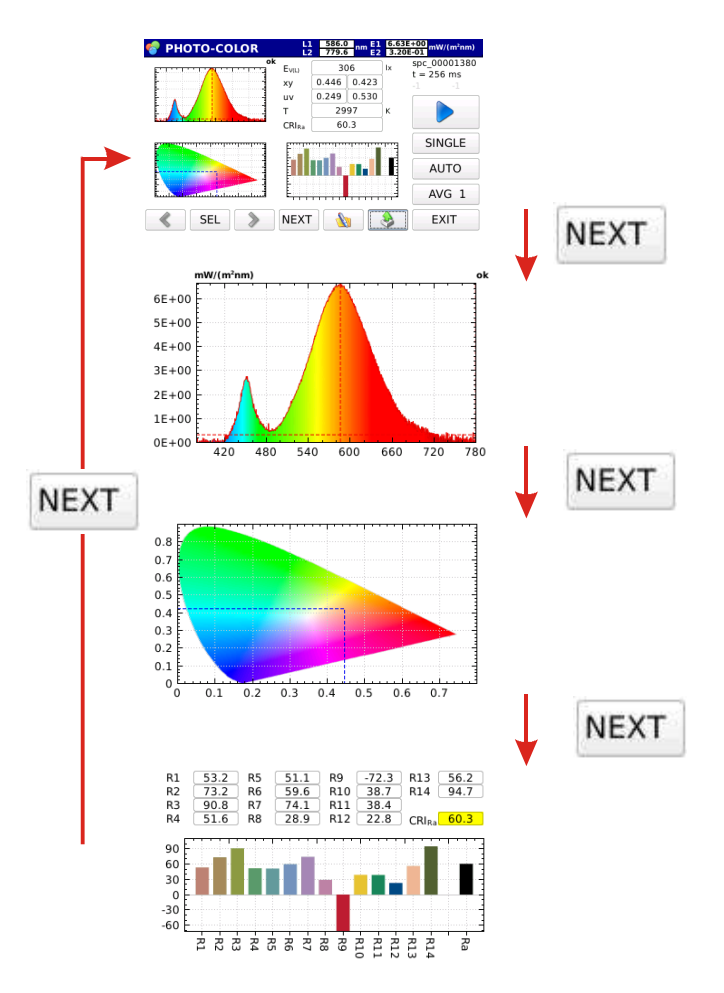

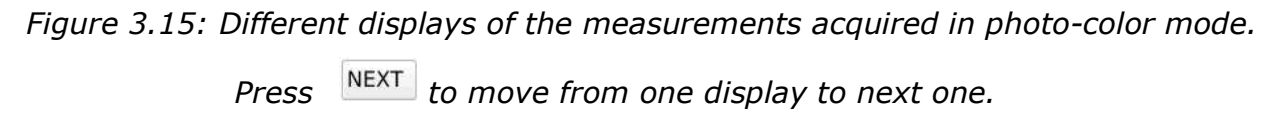

By pressing 🔥 the box (fig 3.16) for adding a comment to the measurement shown on the screen will be displayed.

| 🌌 SP  | PECTR   | RUM |   | L1<br>L2 | 582.3<br>779.6 | nm E1<br>E2 | 3.94E+<br>1.83E- | ·00 mW/ | (m²nm) |
|-------|---------|-----|---|----------|----------------|-------------|------------------|---------|--------|
| komme | comment |     |   |          |                |             |                  | clear   | exit   |
| 0     | 1       | 2   | 3 | 4        | 5              | 6           | 7                | 8       | 9      |
| q     | w       | e   | r | t        | У              | u           | i                | 0       | р      |
| a     | s       | d   | f | g        | h              | J           | k                | Ι       |        |
| -1-10 | z       | x   | с | v        | b              | n           | m                | Chara   | Enter  |
| Space |         |     |   |          |                |             |                  | Char    |        |

Figure 3.16 : comment box

### 3.3 RADIOMETRY (HD30.S1 and HD30.S2)

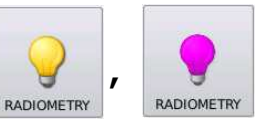

Spectral irradiance and main radiometric quantities can be displayed in this mode: Total irradiance  $(W/m^2)$  in the entire spectral range covered by the currently used probe, L1 and

Irradiance  $(W/m^2)$  in the interval selected by

L2 cursors,

PAR uMol/( $fot*s*m^2$ ) with the HD30.S1 probe

Irradiance  $(W/m^2)$  in UV, UVB, UVC bands with HD30.S2 probe (fig 3.17).

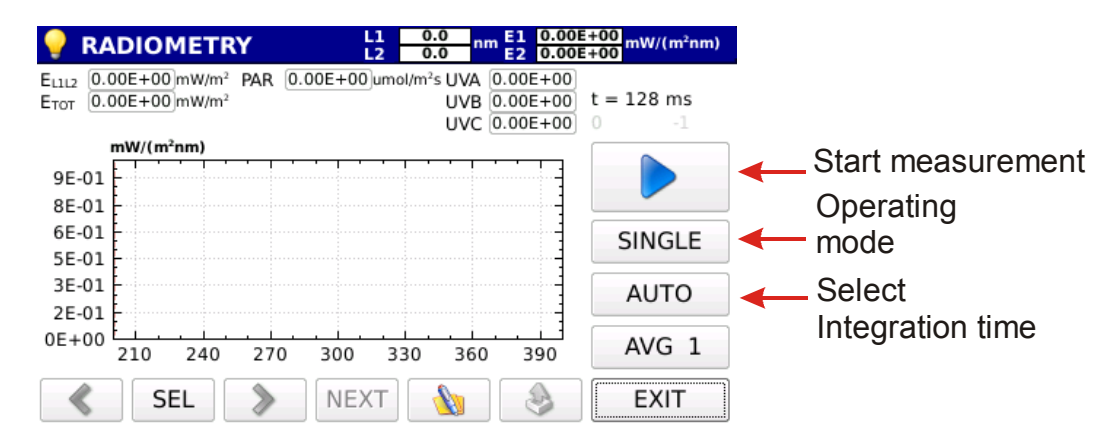

Fig3.17 Start-up screen in radiometry mode

3.3.1 Select the operating mode of the instrument among the four available modes (SINGLE, CONTINUE, MONITOR, LOGGING). Press SINGLE display two scroll cursors, press change the operating mode as shown on figure 3.18.

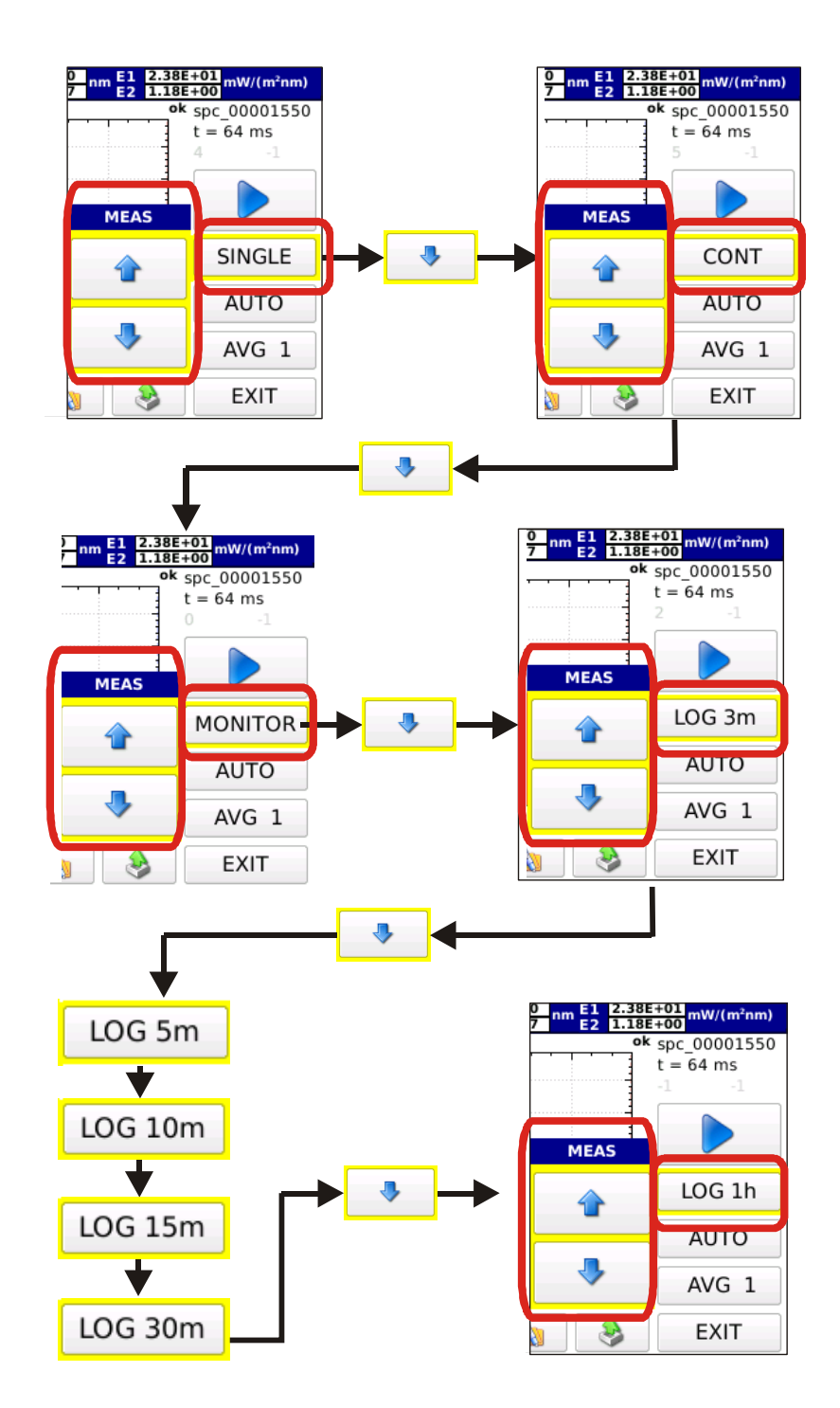

Fig 3.18:Select the operating mode using the arrow keys.Selection arrow keys disappear when pressing any other key.

#### 3.3.1.1 **SINGLE** SINGLE

Single measurement. Measurement is started by pressing . Once the measurement is completed, results are saved in a file with an automatically assigned file name (the name of the saved file is like: spv-yymmddHHMMSS.txt for measurements performed with the HD30.S1 probe and spu-yymmddHHMMSS.txt for measurements performed with the HD30.S2 probe).

#### 3.3.1.2 CONTINUE

Measurements are carried out in continuous mode. Measurements are started by pressing the key; once the measurement is completed, the instrument starts a new measurement. Measurements are stopped by pressing . All measurements are saved in the work directory named spv-yymmddHHMMSS.txt for measurements performed with the HD30.S2 probe.

3.3.1.3 MONITOR MONITOR

Measurements are carried out in continuous mode and are started by pressing ; once the measurement is completed, the instrument starts a new measurement. Measurements are stopped by pressing

#### Note: measurements are not saved.

#### 3.3.1.4 LOGGING LOG 3m

The instrument performs a measurement on expiry of a set time interval. The logging interval can be selected among the following time intervals:

3, 5, 10, 15, 30, 60 min.

Logging is enabled by pressing

ld stopped with

leasure-

ments are saved in a single directory automatically created under the name of LOG-yymmddHHMMSS (logging start date and time); the files saved in the directory will be named spv-yymmddHHMMSS.txt for measurements performed with HD30.S1 and spu-yymmddHHMMSS.txt for measurements performed with HD30.S2. While measuring, the page header blinks red and shows the remaining time before next log.

Next log: 02:52
L1 582.3 nm E1 1.70E+01 nW/(m²nm)
L2 779.6 nm E2 1.16E-01 nW/(m²nm)

3.3.2 **Integration time calculation** selection. The integration time is automatically selected by default. Press AUTO y the two arrows for the manual setting of the integration time:

| 0      | spc_00001550<br>t = 64 ms |
|--------|---------------------------|
| T int. |                           |
|        | SINGLE                    |
|        | AUTO                      |
| •      | AVG 1                     |
|        | EXIT                      |

3.3.2.1 *Manual Selection:* the integration time can be manually selected by using The available integration times are: 1, 2, 4, 8, 16, 32, 64, 128, 256, 512, 1024, 2048, 4096 ms.

The instrument will show on top of the graph if the measurement just performed is underexposed or overexposed (fig 3.19)

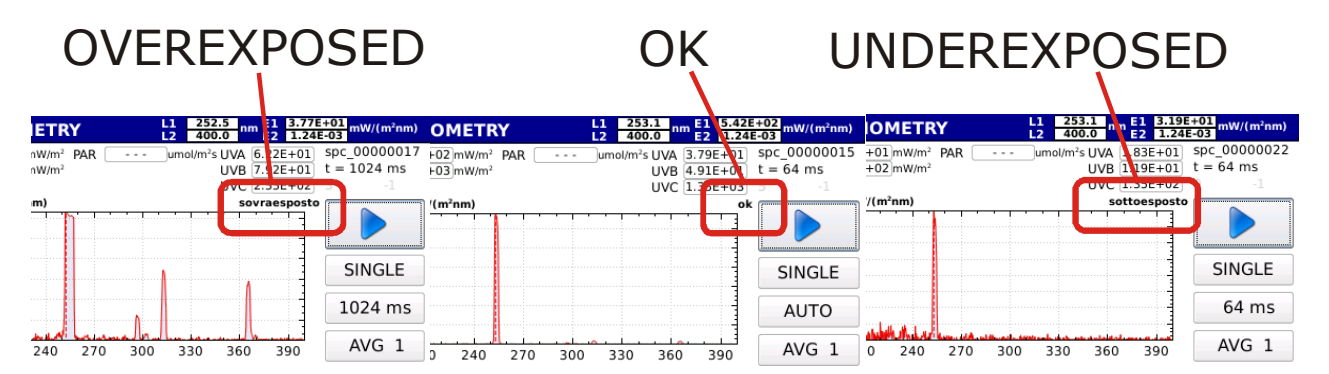

*Fig 3.19: Correct exposure is displayed on top of the graph.* 

In Monitor, Continuous and Logging operating modes, measurements will be all carried out with the same integration time set before starting measuring.

#### 3.3.2.2 Automatic Selection (default)

In **SINGLE** mode, at measurement start-up the instrument searches for the optimal integration time. The search may take up to 30 seconds. Once the search process is completed, the instrument carries out the measurement with the optimal integration time. In **CONT**, **MONITOR** o **LOG 3m** operating modes, at measurement start-up the instrument searches for the optimal integration time. Measurements are started after determination of the integration time. At each measurement, if the previous measurement is underexposed or overexposed, the new integration time will be changed, if the measurement is optimal, the new integration time will not be changed.

#### 3.3.3 Averaged measurements AVG 1 -

Set the desired number of averaged samples by pressing the AVG 1 button and the arrow keys that appear when pressing

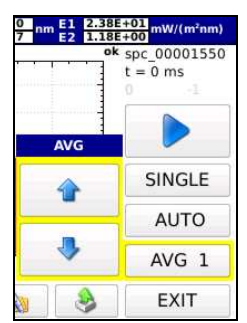

(The maximum number of averaged samples is set to 20).

3.3.4 Press **b** to perform the measurement.

Once the measurement is completed, the spectrum will be displayed; wavelengths will be shown in the X-axis as nanometers and the measured spectral irradiances in the Y-axis: the last spectrum is displayed in continuous and logging operating modes (fig 3.20)

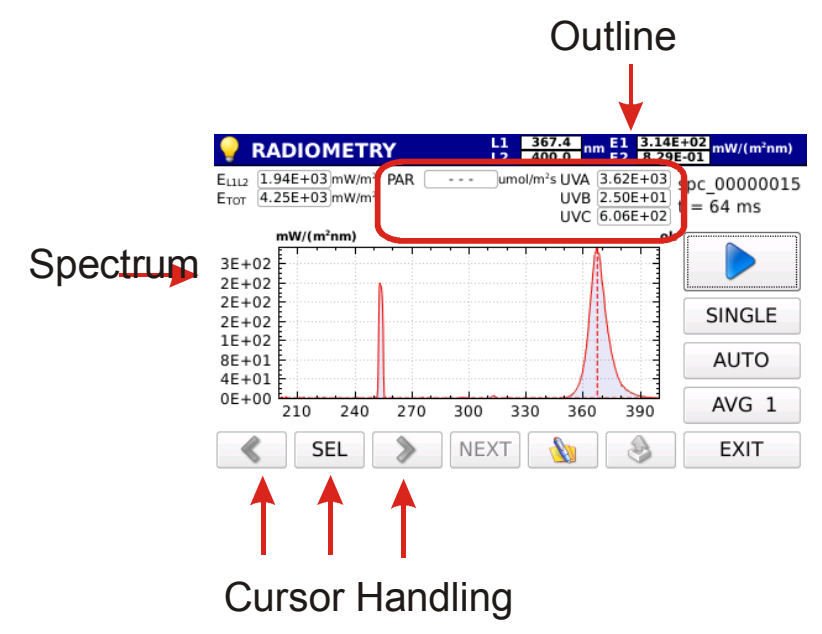

*Figure. 3.20: Example of screen in Radiometry measuring mode after measurement.* 

Irradiance integral values are shown on top of the screen :

| 9     | RADIOMETRY                 |    | L1<br>L2 | 367.4<br>400.0          | m    | 3.14E+<br>8.29E- |
|-------|----------------------------|----|----------|-------------------------|------|------------------|
| E1112 | 1.94E+03 mW/m2 PAR         |    | um       | ol/m <sup>2</sup> s UVA | 3.62 | E+03             |
| Етот  | 4.25E+03 mW/m <sup>2</sup> | 31 |          | UVB                     | 2.50 | E+01 t           |
| 2026  | Sec. 19                    |    |          | UVC                     | 6.06 | E+02             |

Irradiance between the two cursors L1\_L2;

Total Irradiance

PAR (only with HD30.S1 probe)

UV Irradiance (only with HD30.S2 probe)

UVB Irradiance (only with HD30.S2 probe)

UVC Irradiance (only with HD30.S2 probe)

The name of the saved file and the integration time used for measuring are displayed on top right of the screen (fig. 3.21)

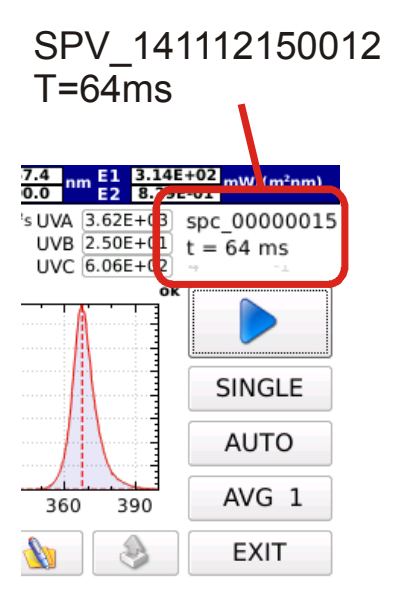

Fig. 3.21: File name and integration time data are shown on top right of the screen

Press **EXIT** (bottom right) to exit and display the other measurements concerning the same acquisition (continuous or logging mode), the program will return to the main screen. Press to select the directory with the desired measurements, upload the file and scroll the files related to the same log or continuous measurement

using the arrow keys on the right of the screen (see chapter **Handling and storing measurements** for more details).

The measured spectrum is displayed together with the two cursors ( L1 , L2 ). The position of the wavelength indicated by the two cursors is shown in the top bar along with the measured spectral irradiance value and the wavelength of the cursors.

## RADIOMETRY L1 367.4 nm E1 3.14E+02 mW/(m²nm)

At first cursor is positioned on the maximum spectral irradiance while **L2** is positioned at the extremity of the wavelength available on the probe.

to

and

Press the SEL button and select the cursor you want to move; select L1-L2 move the two cursors at the same time. Cursors are moved by using arrow keys (to the left or to the right).

By pressing where you can add a comment to the measurement shown on the screen will be displayed.

| 🌌 SP  | PECTR   | RUM |   | L1<br>L2 | 582.3<br>779.6 | nm E1<br>E2 | 3.94E+<br>1.83E- | • <u>00</u> mW/( | (m²nm) |
|-------|---------|-----|---|----------|----------------|-------------|------------------|------------------|--------|
| komme | comment |     |   |          |                |             | back             | clear            | exit   |
| 0     | 1       | 2   | 3 | 4        | 5              | 6           | 7                | 8                | 9      |
| q     | w       | e   | r | t        | у              | u           | i                | 0                | р      |
| а     | s       | d   | f | g        | h              | j           | k                | I                |        |
|       | z       | x   | с | v        | b              | n           | m                |                  | Enter  |
| snift | Space   |     |   |          |                |             |                  | Char             |        |

Fig 3.22 : Comment box

Press **EXIT** to return to the main menu Fig.3.1.

### 3.4 TRANSMITTANCE (HD30.S1 and HD30.S2)

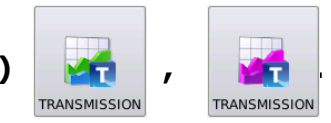

Under this mode, you can measure the transmission in the spectral range covered by the probe in use. Measurement is carried out in two distinct steps;

- A- the first step needed is to acquire the reference spectrum (against which transmission will be calculated) ,
- B- only later spectral transmission can be measured.

Select the transmission of measurement to access the window below (Fig. 3.23):

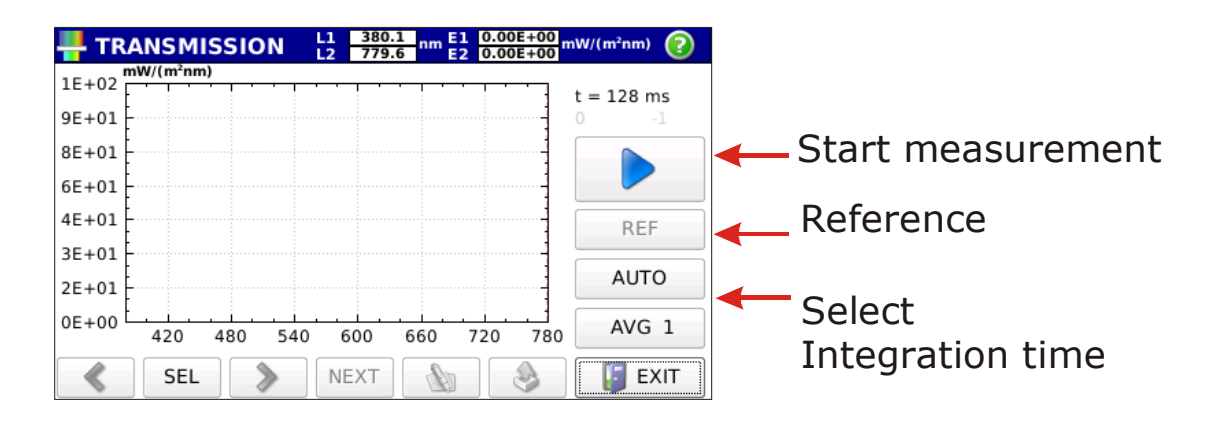

Fig. 3.23: Transmission measurement screen

Follow the steps indicated hereafter to acquire the reference spectrum:

3.4.1 Set average measurement AVG 1 -

Set the number of samples you wish to be averaged to perform measurements by using the  $AVG_1$  , key and the arrows that appear when the key is pressed.

| 0 nm E1 2.38E<br>7 E2 1.18E<br>ok | +01 mW/(m <sup>2</sup> nm)<br>+00 mW/(m <sup>2</sup> nm)<br>spc_00001550<br>t = 0 ms |
|-----------------------------------|--------------------------------------------------------------------------------------|
| AVG                               |                                                                                      |
| 4                                 | SINGLE                                                                               |
| -                                 | AUTO                                                                                 |
| •                                 | AVG 1                                                                                |
| . 3                               | EXIT                                                                                 |

(the maximum number of averaged samples is set to 20).

3.4.2 **Integration Time calculation.** The integration time selection is automatically made by default through the dedicated button; use the arrows to perform the desired selection:

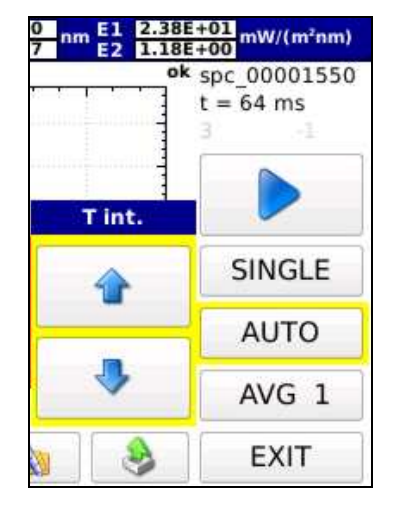

3.4.2.1 *Manual selection:* the integration time is manually selected using the arrows : 1, 2, 4, 8, 16, 32, 64, 128, 256, 512, 1024, 2048, 4096 ms.

The instrument will show in the upper end of the spectrum if the spectrum reference measurement just performed is underexposed or overexposed (fig. 3.24)

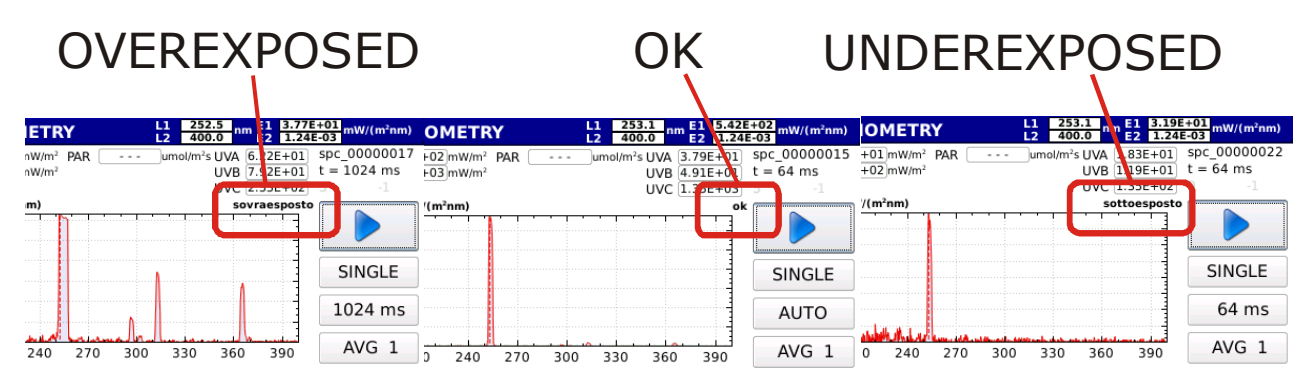

Fig. 3.24: The correct exposure is indicated on top of the graph.

#### 3.4.2.2 Automatic selection (default)

The instrument searches for the optimal integration time when the reference measurement is started. The search can take up to 30 seconds. At the end of the search, the instrument performs the measurement with the optimal integration time. The integration time used for the calculation of the reference spectrum will be kept for all transmission of the measurements.

3.4.3 Press **REF** to acquire the reference spectrum. The spectrum is displayed on the screen (fig. 3.25).

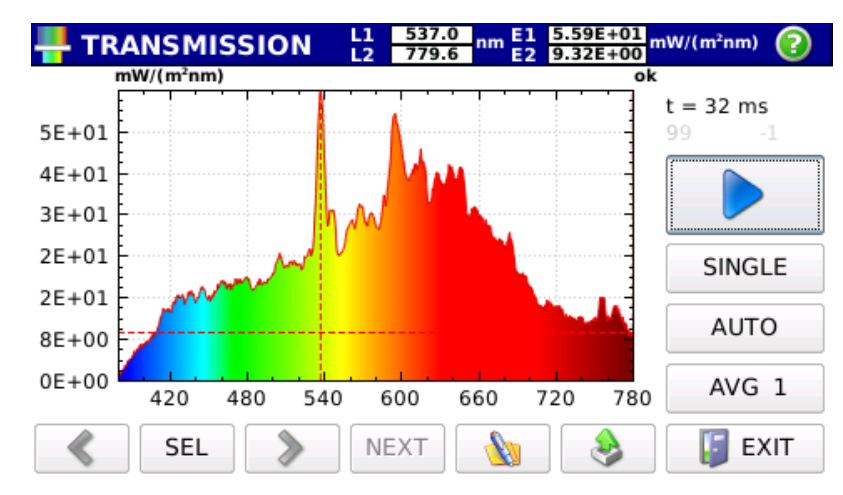

Fig. 3.25 : Reference spectrum acquisition

At this stage the button is enabled and the transmission measurement can be carried out.

3.4.4 By pressing the Start button (enabled only if the reference spectrum has been performed) you launch the transmission measurement displayed on the screen Fig. (3.26),

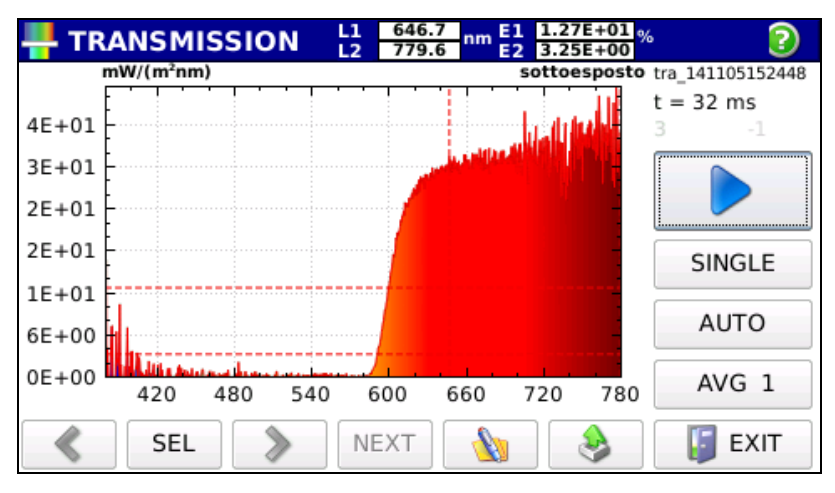

Fig. 3.26: Spectral transmission measurement.

The name of the saved file is shown on top right of the screen (in the form of trvyymmddHHMMSS.txt for HD30.S1 probe and tru-yymmddHHMMSS.txt for HD30.S2 probe) along with the integration time used for the measurement.

A new transmission measurement can be performed by pressing Start (you don't need to acquire each time the reference spectrum).

Transmission is displayed together with the two cursors ( L1 , L2 . The position wavelength of the two cursors are pointing to is shown on the top bar along with the spectral transmission value (in %).

You can select which cursor to move by using the SEL button, L1-L2 selecting buttons moves the two cursors at the same time. Cursors can be moved by using the

and (to the left or to the right).

Press to display the box (fig. 3.27) where adding a comment to the measurement displayed on the screen.

| 🌌 SP  | ECTR  | NUM |   | L1<br>L2 | 582.3<br>779.6 | nm E1<br>E2 | 3.94E+<br>1.83E- | •00<br>01 mW/( | (m²nm) |
|-------|-------|-----|---|----------|----------------|-------------|------------------|----------------|--------|
| comme | ent   | it  |   |          |                |             |                  | clear          | exit   |
| 0     | 1     | 2   | 3 | 4        | 5              | 6           | 7                | 8              | 9      |
| q     | w     | e   | r | t        | у              | u           | I                | 0              | р      |
| a     | s     | d   | f | g        | h              | j           | k                | I              |        |
| -1:0  | z     | x   | с | v        | b              | n           | m                | Chara          | Enter  |
| snift | Space |     |   |          |                |             | Char             |                |        |

Fig. 3.22 : Comment box

Press

EXIT

to return to the main menu Fig.3.7.

### **4. HANDLING AND STORING MEASUREMENTS**

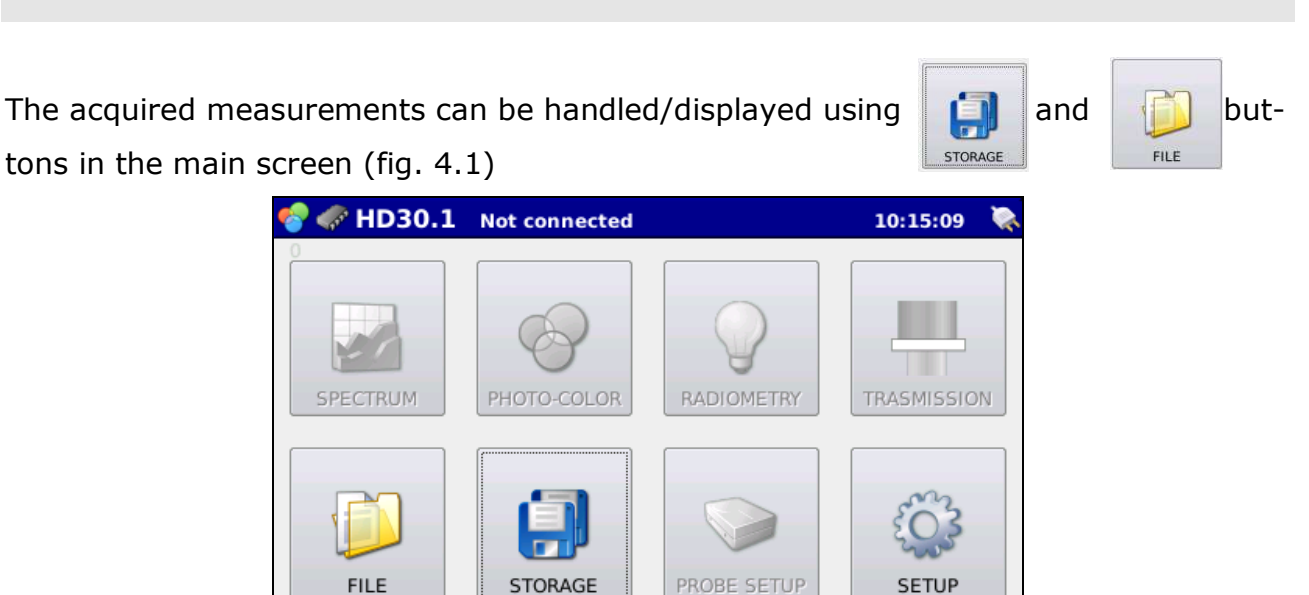

*Fig. 4.1: STORAGE and FILE buttons allow measurements to be monitored and recalled.* 

As a first step, you need to select the device where you want data to be stored (internal memory,  $\mu$ SDcard or USB device). If the user make no selection, the instru-

#### ment data storage is set to internal memory

4.1 Press

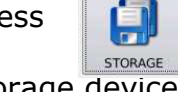

to access the device manager window (Fig. 4.2) for selection of

the storage device

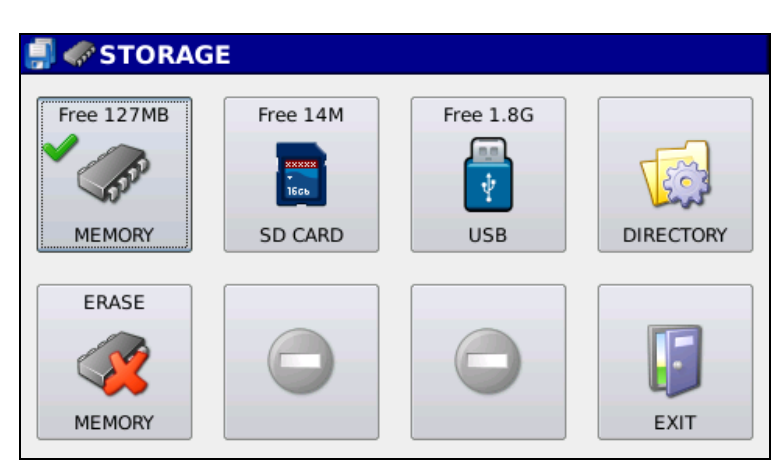

*Fig 4.2: Storage window. Internal memory selected for measurements storage.* 

Each time the instrument is switched on, the selected storage device is the internal memory .

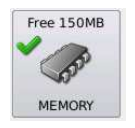

The amount of available free memory is shown at the centre top of the icon (150MB),

a green check mark on top left for data storage.

Free 1

indicates that the device is currently selected

#### 4.1.1 Work directory selection.

Once you have selected the internal memory, data are saved in the DATA directory;

the work directory can be changed by pressing the figure 4.3 screen.

DIRECTORY

. Pressing the button opens

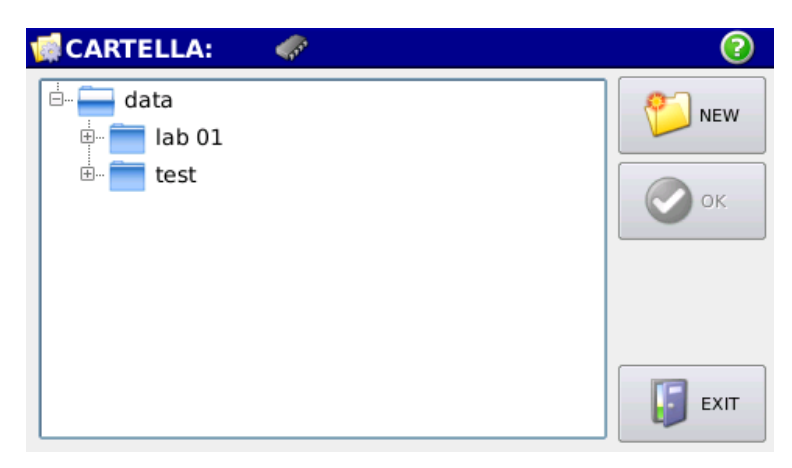

*Fig. 4.3: Screen for work directory creation/selection in the internal memory.* 

Available directories appear in the centre of the screen, a new directory can be cre-

ated by pressing

Press

ок

NEW

to store measurements in a selected directory; the selected work-

ing directory will be displayed in the blue top bar.

Press the played (Fig. 4.4).

button to erase the internal memory, a window will be dis-

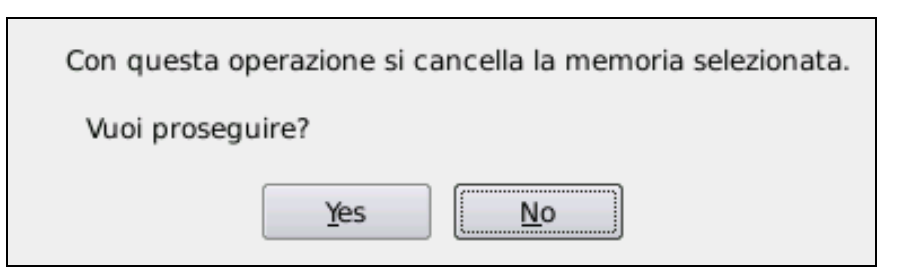

Fig. 4.4: Memory delation dialog box .

Press <u>Yes</u> to erase the memory. Note: CONFIRMATION OF MEMORY DELE-TION WILL MAKE DATA RECOVERY IMPOSSIBLE.

4.2 Press

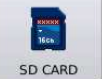

to select  $\mu \text{SDcard}$  as default memory. If the card is not present,

the message  $\mu$ SDcard NOT PRESENT will appear. If the memory card is properly in-

stalled, the screen will appear as in Fig. 4.5,

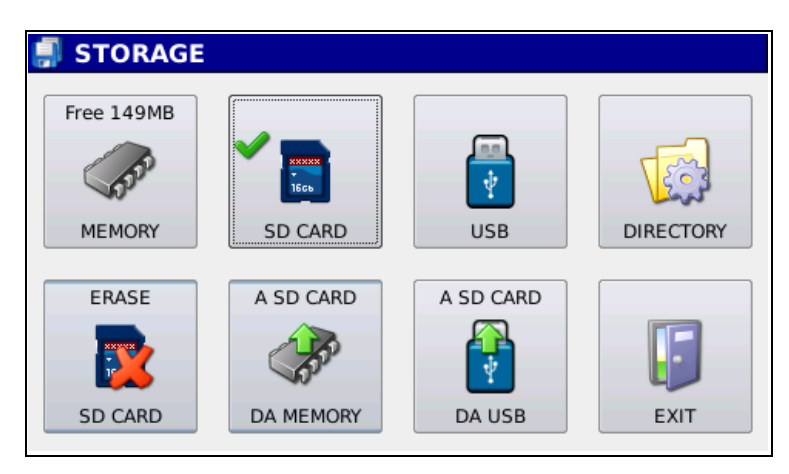

*Fig. 4.5: Storage screen after selection of the µSDcard as working memory.* 

A green check mark will appear on the button

#### 4.2.1 Working directory selection

Once you have selected the  $\mu \text{SDCard},$  data are saved in the DATA directory; the work-

ing directory can be changed by pressing

4.6 screen.

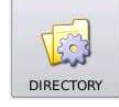

ressing the button opens the fig.

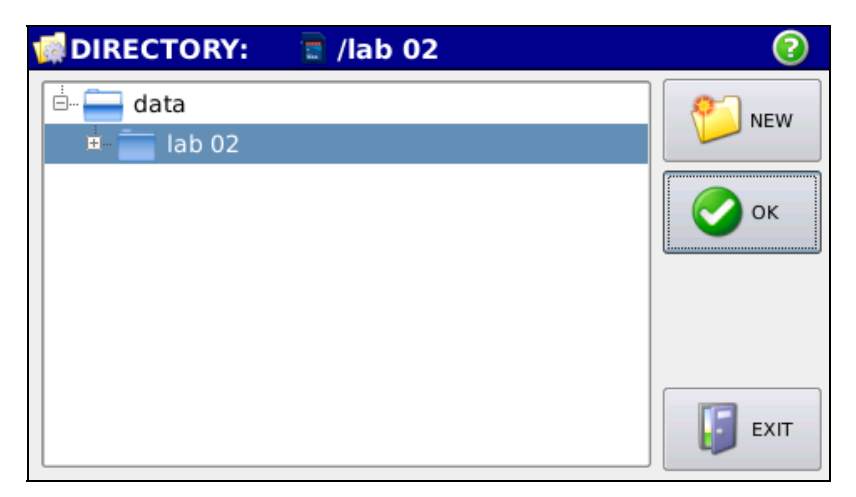

*Fig. 4.6: Screen for working directory creation/selection on* µSDCARD.

Created directories appear in the centre of the screen; a new directory can be created by pressing  $\boxed{9}$  NEW .

Press **O** to set measurements storage in a selected directory; the selected working directory will be displayed in the blue top bar.

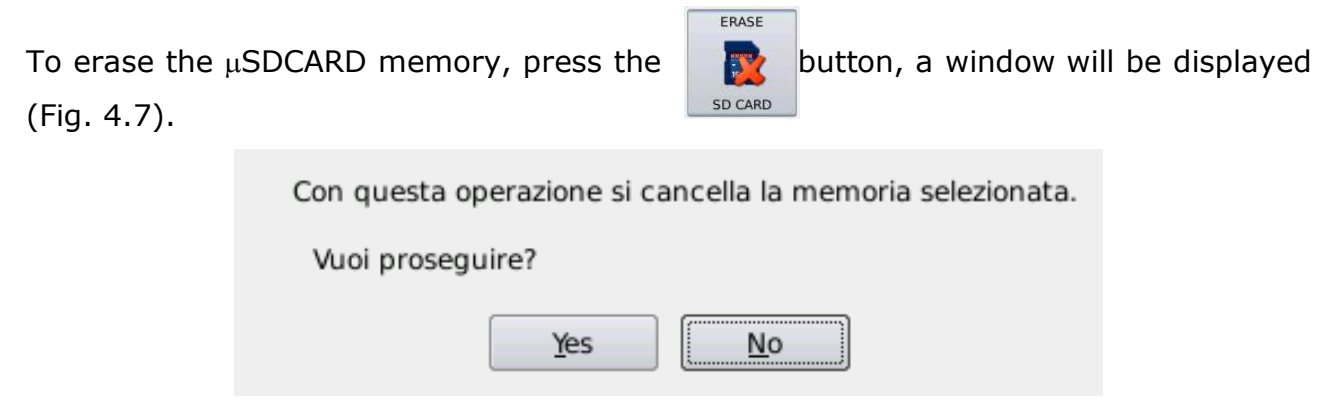

Fig. 4.7: Memory erasure dialog box .

Press <u>Yes</u> to erase the memory. **Note CONFIRMATION OF MEMORY DELA-TION WILL MAKE DATA RECOVERY IMPOSSIBLE.** 

4.2.2 Press

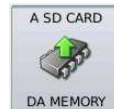

if you want to transfer the content of the HD30.1 internal mem-

ory to the  $\mu$ SDCARD. All data are transferred to the DATA directory; existing data on

the memory card will be overwritten.

4.2.3 Press

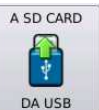

if you want to transfer the content of the USB device to the

 $\mu$ SDCARD. All data are transferred to the DATA directory; the existing data will be

overwritten.

4.3 Press

1

to select the USB device as default storage memory. If the USB device is not present, the message USB NOT PRESENT will appear. If the device is properly installed, the screen will appear as in Fig. 4.8,

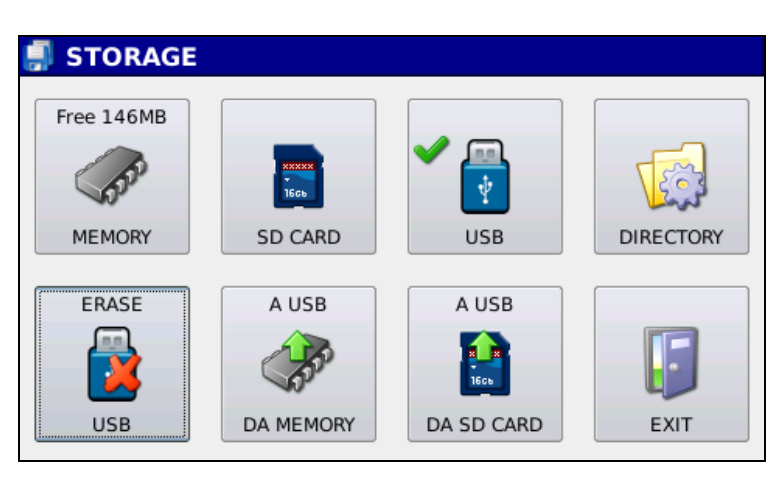

Fig. 4.8: Storage screen after selection of the USB device as working memory

A green check mark will appear on the

button.

4.3.1 Working directory selection

Once you have selected the USB device, data are saved in the DATA directory; the

working directory can be changed by pressing

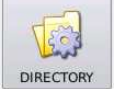

. Pressing the button opens

the fig. 4.9 screen.

| DIRECTORY:                                                   | ?   |
|--------------------------------------------------------------|-----|
| data<br>data<br>data<br>data<br>data<br>data<br>data<br>data | New |
|                                                              |     |

*Fig. 4.9: Screen for the creation/selection of the work directory on a USB device.* 

Available directories appear in the center of the screen, a new directory can be created by pressing Press or to save measurements in a selected directory; the selected work directory will appear in the blue top bar. Press or to erase the USB device memory, a dialog box will appear (Fig. 4.10). Con questa operazione si cancella la memoria selezionata. Vuoi proseguire? Yes No

Fig. 4.10: Memory erasure dialog box

Press **Yes** to erase the memory. **Note. CONFIRMATION OF MEMORY DELA-TION WILL MAKE DATA RECOVERY IMPOSSIBLE.** 

4.3.2 Press

if you want to transfer the content of the HD30.1 internal mem-

ory to the USB device. All data are transferred to the DATA directory; the existing

data will be overwritten.

A USB

4.3.3 Press

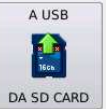

if you want the content of the  $\mu \text{SDCARD}$  to be transferred to the

USB device. All data are transferred to the DATA directory; existing data on USB de-

vice will be overwritten.

4.4 Press

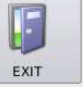

to return to the main screen (Fig. 4.1).

4.5 Press

in the main screen to display stored measurements ( fig. 4.1).

Pressing the button will open the fig. 4.11 window.

|          | FILE                 |                     |          |
|----------|----------------------|---------------------|----------|
|          | Nome                 | Date Time           |          |
|          | spc_141014143937.txt | 2014/10/14 14:39:37 |          |
|          | spc_141014143949.txt | 2014/10/14 14:39:49 |          |
|          | spc_141014143952.txt | 2014/10/14 14:39:52 |          |
|          | spc_141014143956.txt | 2014/10/14 14:39:56 | <b>6</b> |
|          | spc_141014143959.txt | 2014/10/14 14:39:59 |          |
|          | spc_141014144003.txt | 2014/10/14 14:40:03 |          |
| Cor      | nment:               |                     |          |
| La       | mpada a LED          |                     | <b>T</b> |
| <b>~</b> |                      |                     | 📔 EXIT   |

*Fig. 4.11: display of the measurements stored in one of the available memories (internal memory,*  $\mu$ SDcard, USB device).

The screen shows the list of files and directories.

The current memory appears at the bottom of the screen (in the example, the internal memory has been selected) with a green check mark. You can select another memory device by pressing one of the available selection **we select** buttons.

A comment can be added into the stored files. This is shown in the comment box. Select the desired directory to display files; the select the file to be displayed. Press to return to the selected storage device.

4.5.1 Select the desired file. The selected file will appear on BLUE background (fig. 4.11); at this stage, the file can be displayed using the buttons on the right of the screen (fig. 4.12).

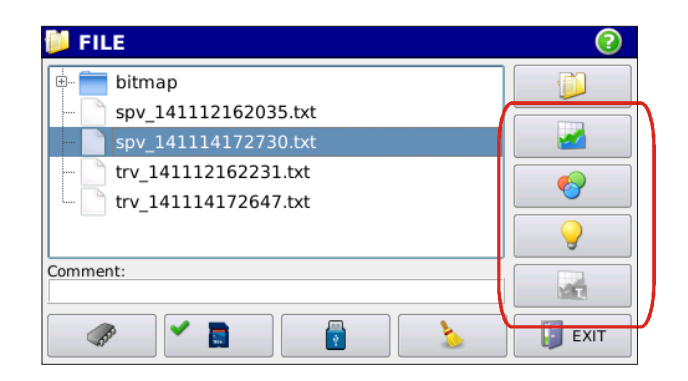

*Fig. 4.12: Data contained into selected file can be displayed by using the highlighted keys.* 

to display the selected measurement (Fig. 4.13) Press PHOTO-COLOR 3.97E+00 1.57E-03 mW/(m<sup>2</sup>nm) 12 nm E1 E2 779.6 spc\_140921165803 E<sub>V(L)</sub>[lx] 185 0.445 0.427  $\mathsf{CIE}_{xy}$ 0.246 0.531 CIEuv CCT[K] 3043 **CRI**<sub>Ra</sub> 60.0 ≪ L1 ≫ NEXT A EXIT

*Fig. 4.13: Screen showing SPC\_140921165803 file loaded from internal memory with photo-color analysis.* 

The arrows highlighted in figure 4.14 allow next measurement to be displayed directly with no need to go back to the FILE menu (fig. 4.11).

| m E1 3.97E+00<br>E2 1.57E-03 mW/(m <sup>2</sup> nm) |                  |  |  |  |
|-----------------------------------------------------|------------------|--|--|--|
| 185                                                 | spc_140921165803 |  |  |  |
| 0.427                                               |                  |  |  |  |
| 0.531                                               |                  |  |  |  |
| 043                                                 |                  |  |  |  |
| 60.0                                                |                  |  |  |  |
|                                                     | -                |  |  |  |
|                                                     |                  |  |  |  |
|                                                     |                  |  |  |  |
| ۵                                                   | EXIT             |  |  |  |

*Fig.* 4.14 : Arrow keys can be used to display files stored in memory.

The spectrum is displayed together with the two cursors ( L1 , L2 ). The position of the wavelength the two cursors are pointing to is shown on the top bar along with the measured spectral irradiance value and the wavelength of cursors.

#### PHOTO-COLOR L1 622.3 L2 779.6 nm E1 1.11E+01 E2 3.69E-01 mW/(m²nm)

L2 cursor is positioned on the maximum spectral irradiance while posi-L1 tioned on the bigger wavelength available on the current probe. allows you to select the cursor you want to move, selecting L1-L2 Pressing SEL will allow you to move the two cursors at the same time. Cursors are moved using the arrow keys towards the left or the right. Pressing allows you to add a comment to the measurement performed. Press to return to the FILE menu (Fig.4.11). EXIT (bottom bar) to display one graph at a time following the sequence be-Press NEXT low Fig. 4.15.

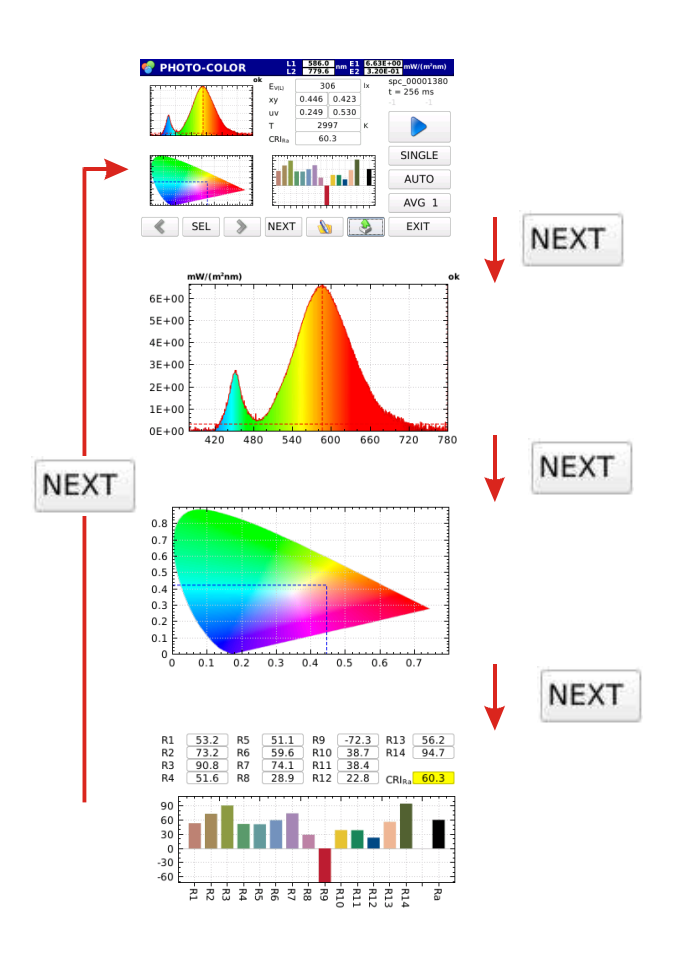

*Fig.4.15: Various displays in photo-colour mode. Press* **NEXT** *to move from a display to the next one.* 

Press to display the box (fig. 4.16) where a comment can be added to the measurement shown on the screen.

| 🛃 SP  | PECTR | RUM |   | L1<br>L2 | 582.3<br>779.6 | nm E1<br>E2 | 3.94E+<br>1.83E- | •00 mW/0 | (m²nm) |
|-------|-------|-----|---|----------|----------------|-------------|------------------|----------|--------|
| comme | ent   |     |   |          |                |             | back             | clear    | exit   |
| 0     | 1     | 2   | 3 | 4        | 5              | 6           | 7                | 8        | 9      |
| q     | w     | e   | r | t        | у              | u           | i                | 0        | р      |
| а     | S     | d   | f | g        | h              | j           | k                | I        |        |
| -1-10 | z     | x   | с | v        | b              | n           | m                | Chara    | Enter  |
| Space |       |     |   |          | Char           |             |                  |          |        |

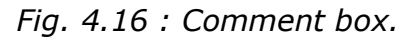

4.6 Press

1

to display (fig. 4.17) the spectral irradiance data in steps of 1 nm,

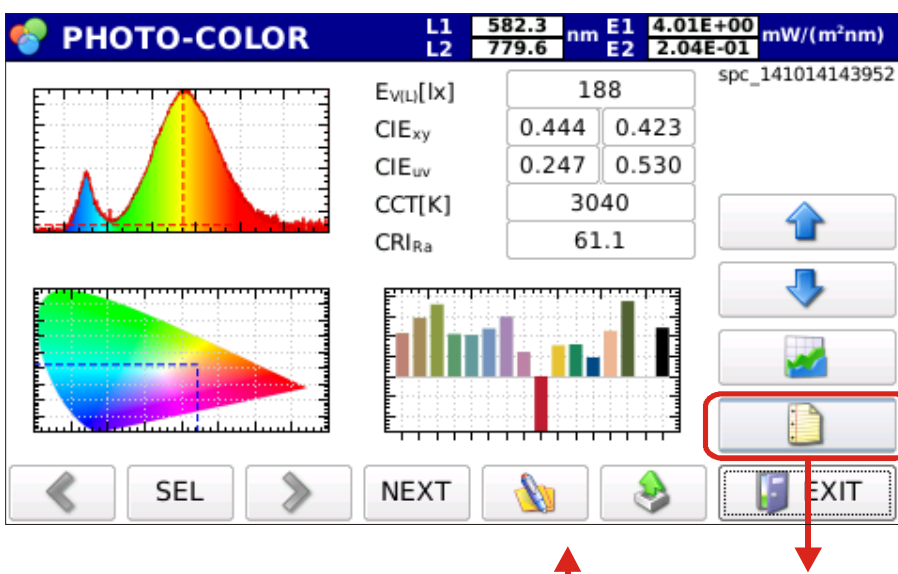

|             |          |                |             |       | •                     |
|-------------|----------|----------------|-------------|-------|-----------------------|
| 🌍 SPECTRUM  | L1<br>L2 | 582.3<br>779.6 | nm E1<br>E2 | 4.01E | +00<br>E-01 mW/(m²nm) |
| Lambda (nm) | Spectrum | (mW/m2         | nm)         | •     | spc_141014143952      |
| 380.1       | 1.49E-02 |                |             |       |                       |
| 380.6       | 5.75E-02 |                |             |       |                       |
| 381.2       | 9.57E-02 |                |             |       |                       |
| 381.7       | 9.48E-04 |                |             |       |                       |
| 382.3       | 9.97E-04 |                |             |       |                       |
| 382.8       | 1.10E-01 |                |             |       |                       |
| 383.3       | 9.38E-04 |                |             |       | 2                     |
| 383.9       | 8.73E-04 |                |             |       |                       |
| 384.4       | 4.21E-02 |                |             | _     |                       |
| SEL         | > NEXT   |                |             | >     | EXIT                  |

Fig. 4.17: Spectral irradiance data in text format

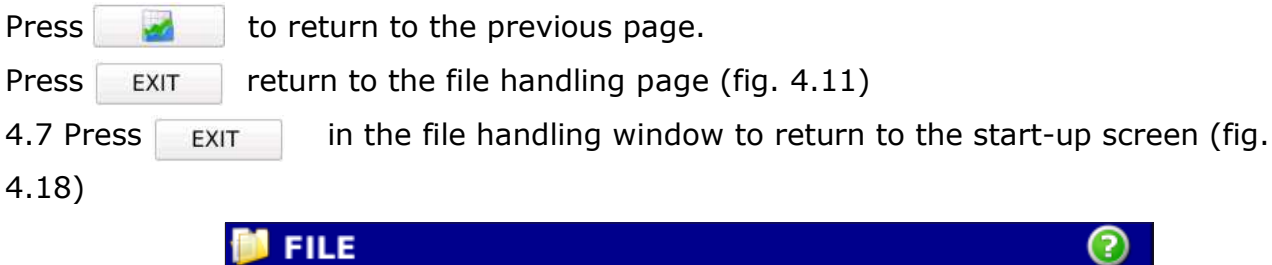

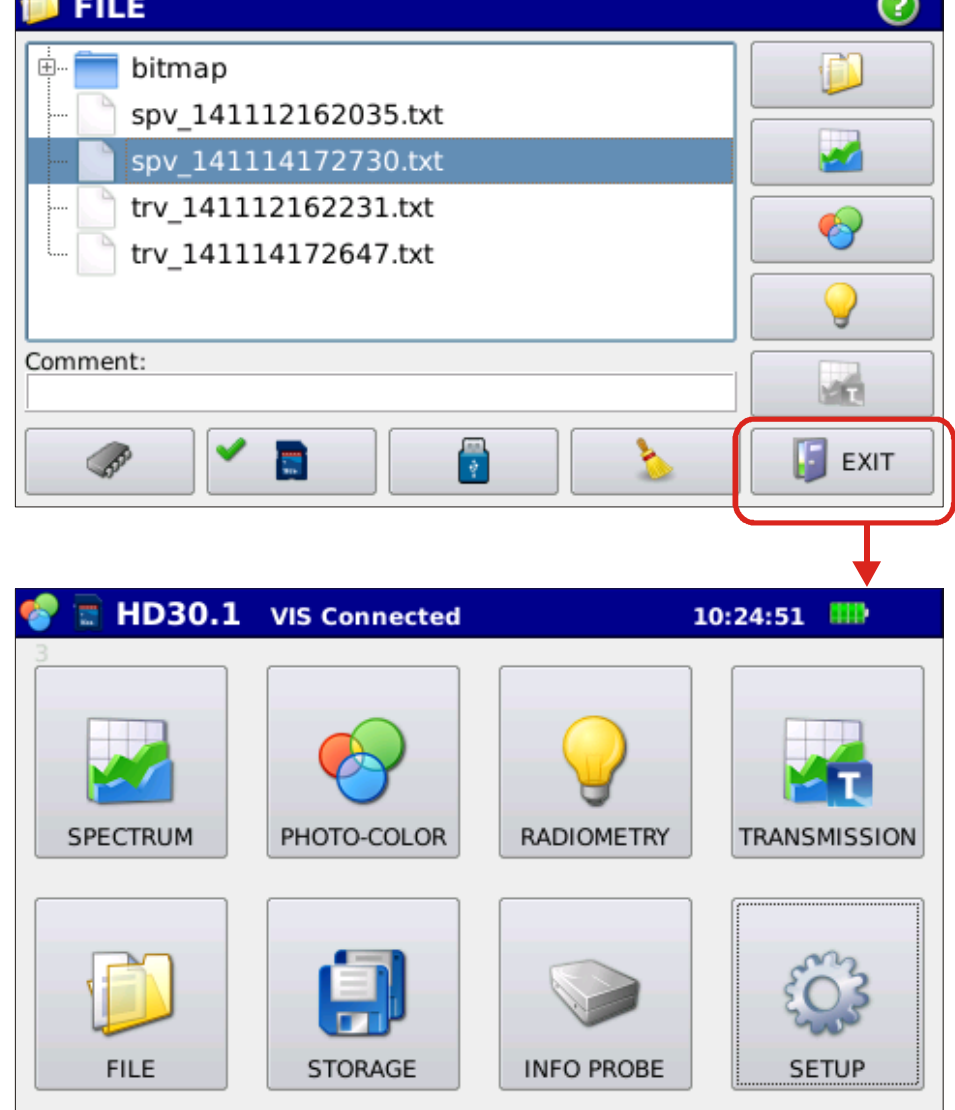

*Fig. 4.18: Returning to the main menu from stored measurements management menu* 

### **5. SOFTWARE UPDATE**

# The software update can only be performed if the instrument is powered by the power supply.

#### Before upgrading, save the data into an external memory.

In order to update the software, it is necessary to connect the instrument to an Ethernet network. Once you the instrument has been connected from the main menu, press the keys following the sequence in figure 5.1,

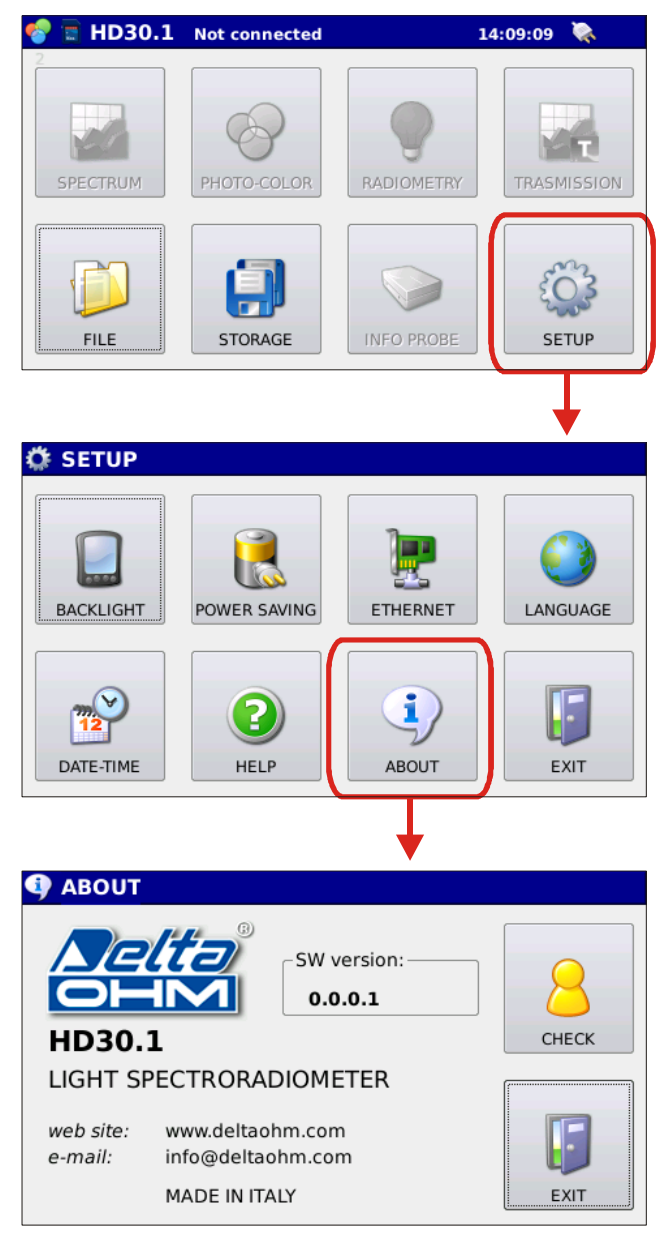

Fig. 5.1: Sequence to be followed for software update.

The last screen of figure 5.1 shows the currently used software version; press to connect the instrument to DeltaOhm web site and check the update

status of the software under usage.

If a more updated software version is available, the program asks for the permission of updating the software - Figure 5.2:

| A new version of the software is available |
|--------------------------------------------|
| Want to upgrade?                           |
| Yes No                                     |

*Fig. 5.2: Confirmation window for software update.* 

Once the software update has been allowed, the new version is downloaded and installed.

The new software becomes operational the next time the instrument is turned on.

If for any reason the instrument cannot be connected to the network, a message appears.

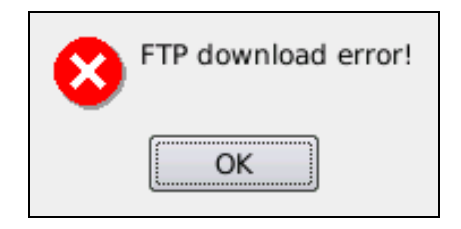

### **6. INSTRUMENT SETUP**

Press SETUP press

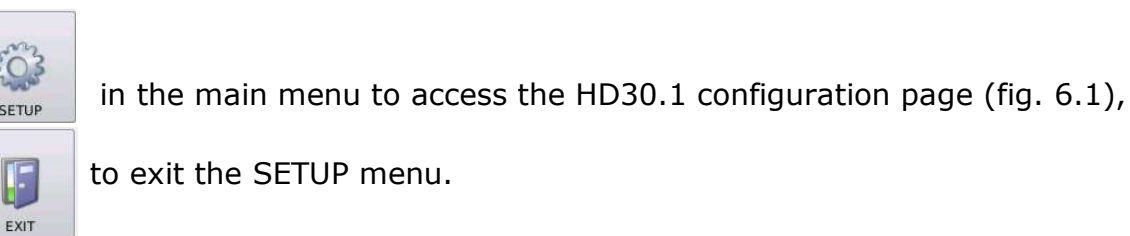

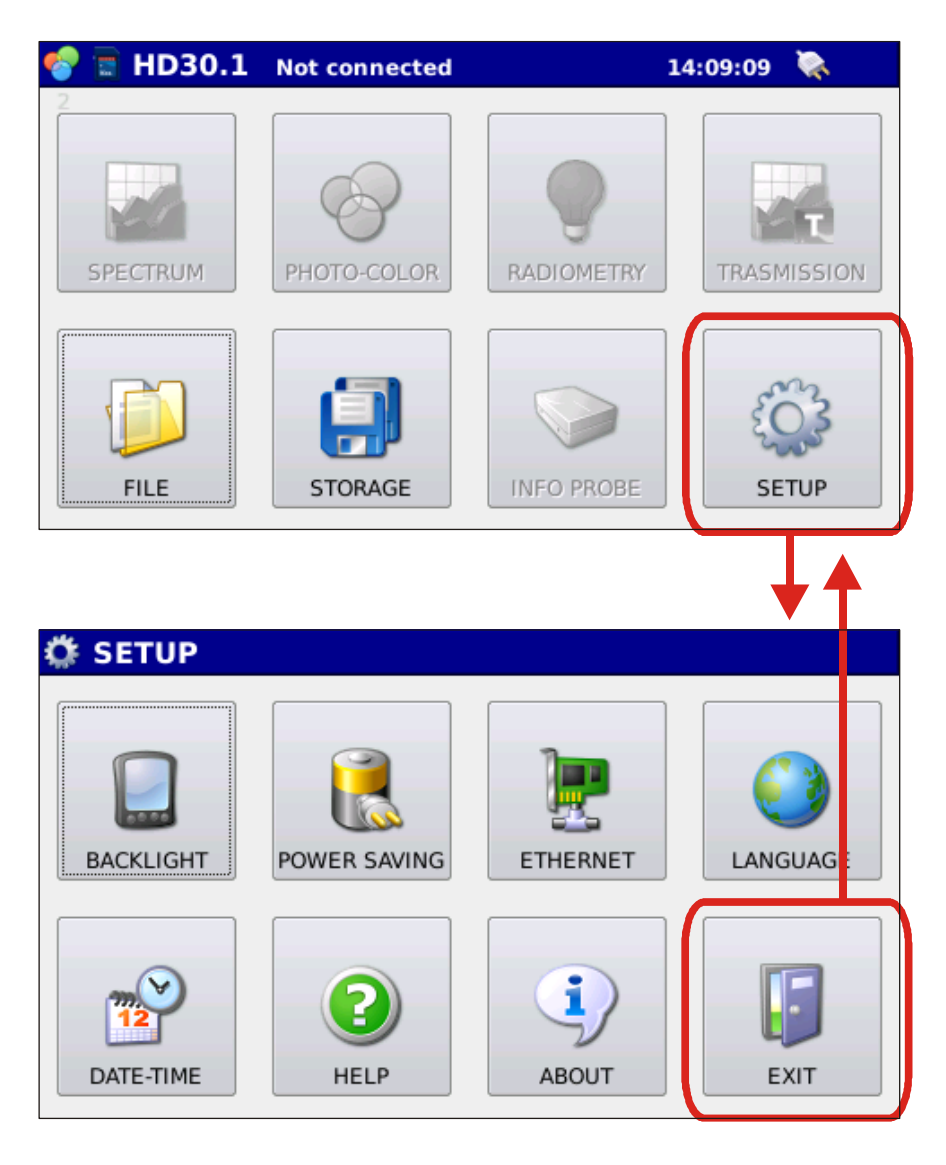

*Fig. 6.1: HD30.1 configuration page* 

The SETUP menu includes 8 buttons with the following functions:

6.1 Activating acoustic signals. When the program starts, the Buzzer is active and each press of a button is indicated by a sound; in order to disable this function, it is necessary to press the BUZZER key, so to change its status (Figure 6.2).

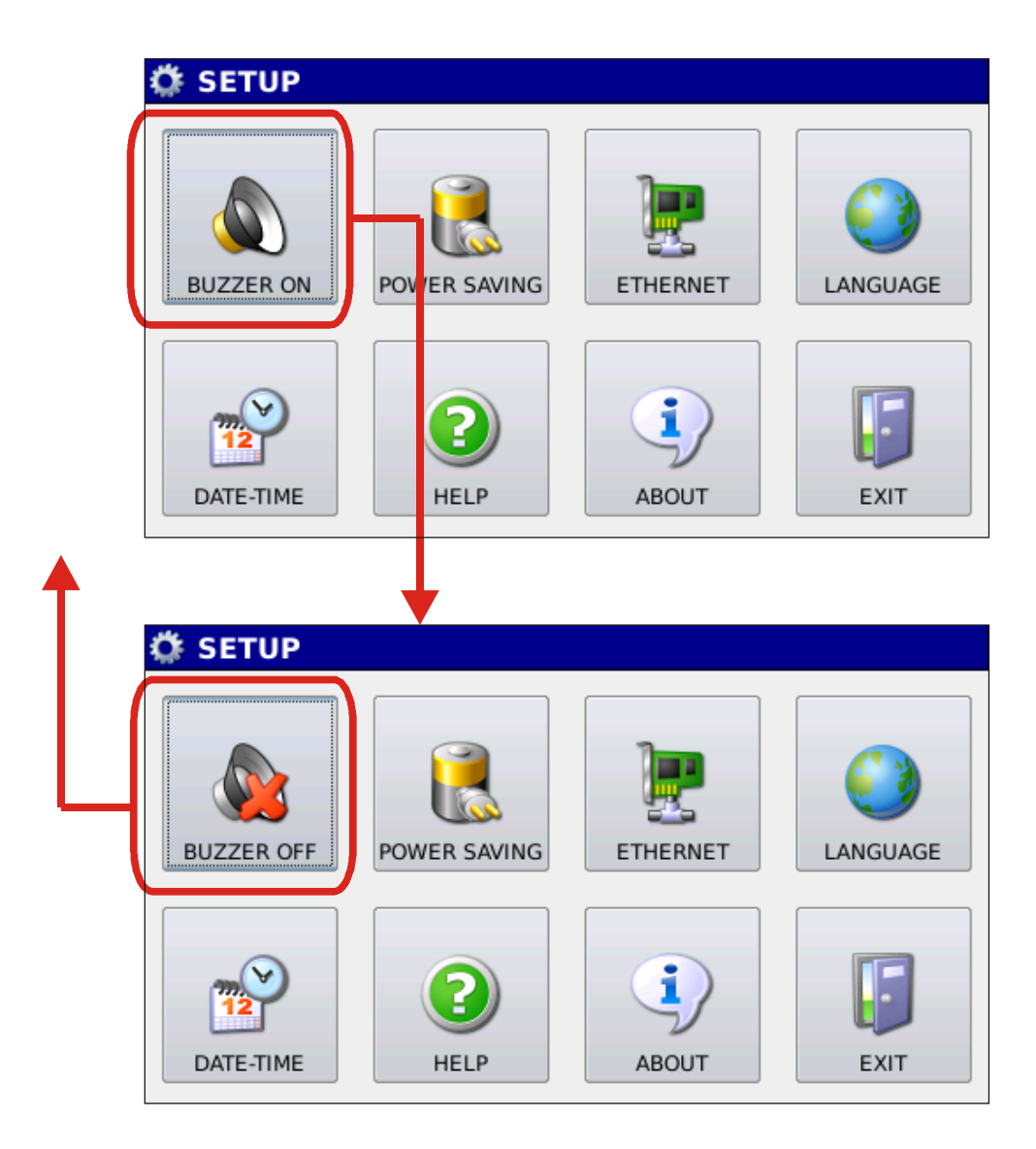

*Fig. 6.2: Activating/deactivating acoustic signals through Buzzer key.* 

6.2 **Power saving configuration.** Press the POWER SAVING button to access the window for the management of the brightness level of the screen and the Stand-by time Figure 6.3,

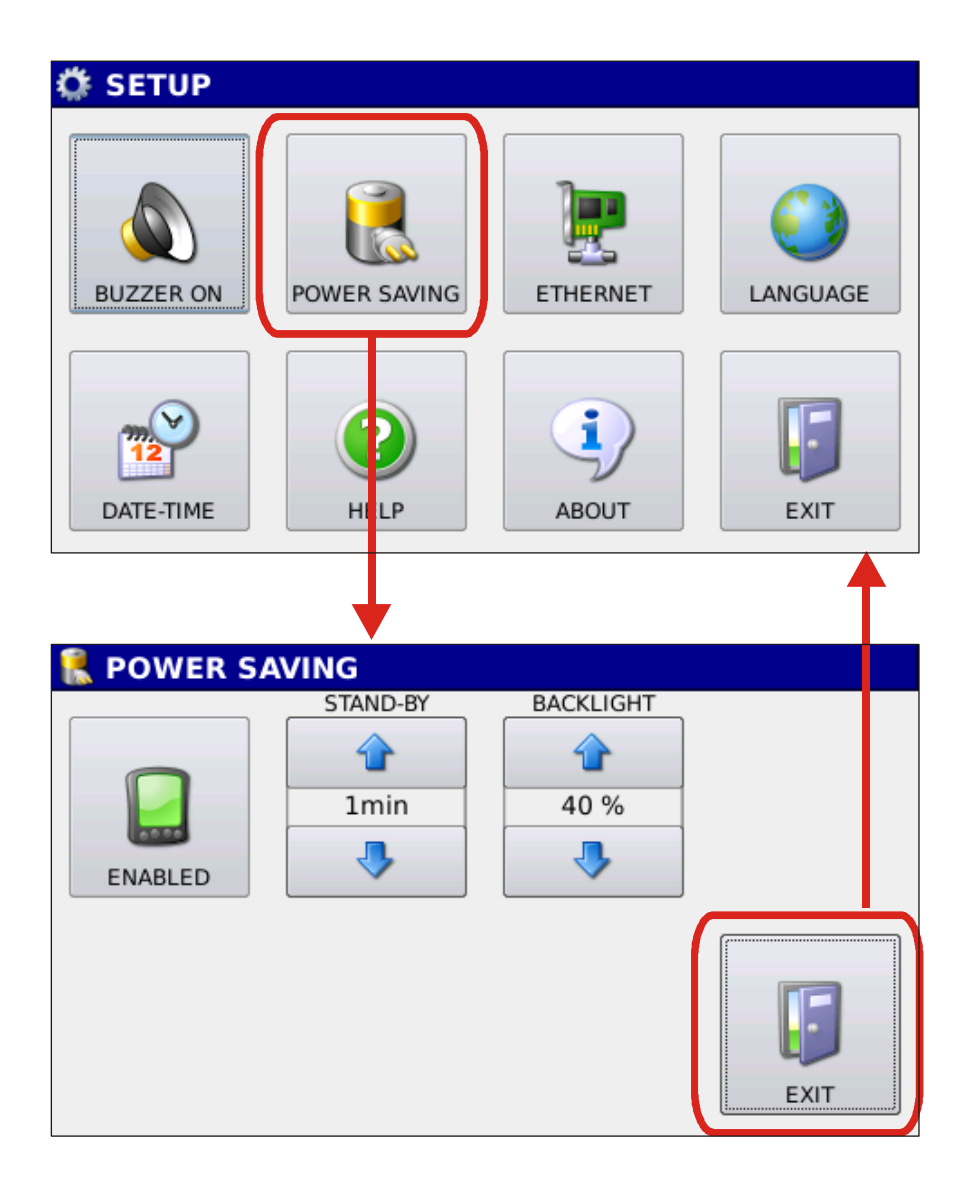

Fig. 6.3 Power Saving Management Window

By using the arrows on the button

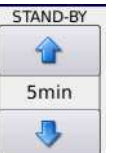

it is possible to set the time interval after

which the screen is turned off (if no key is pressed). In order to activate the screen

again, it is necessary to press the white button on the HD30.1 (Figure 6.4).

After 30 seconds of inactivity, the screen reduces brightness to 10%; as soon as a key is pressed on the screen or the white button on the instrument, the monitor brightness returns to the set value.

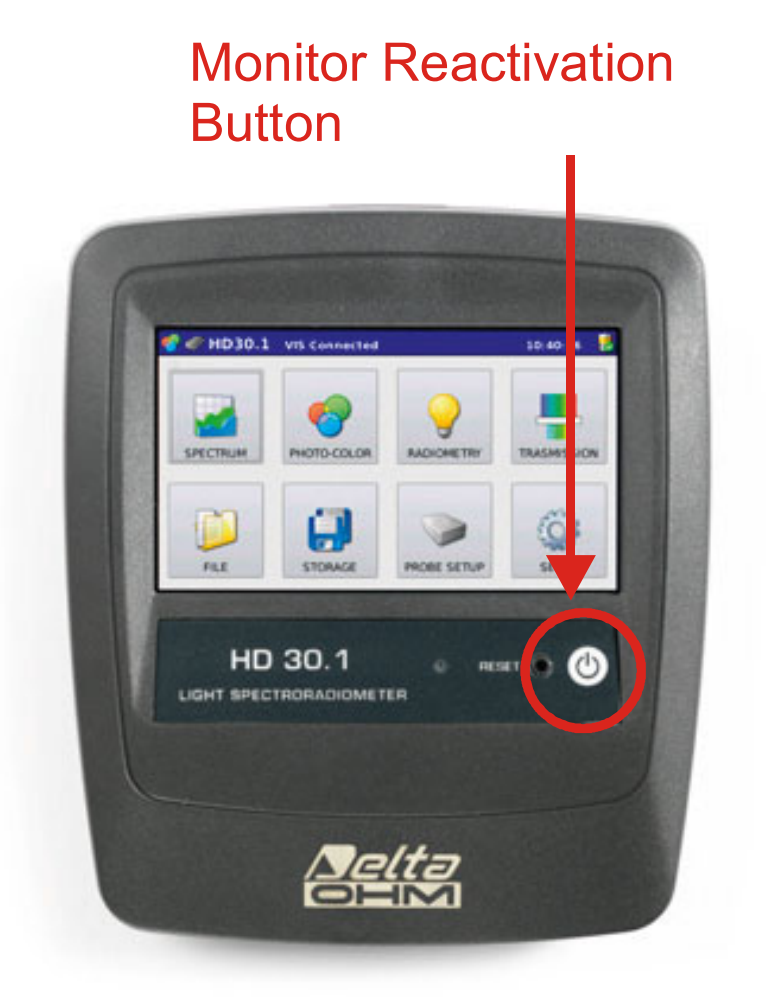

*Fig. 6.4 : Monitor reactivation button* 

The monitor brightness level is set using the arrows on the button

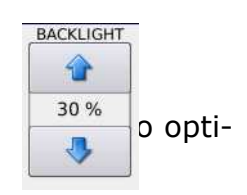

mize energy consumption, the monitor brightness is automatically reduced if no key is

pressed within 30 seconds. Pressing any key, brightness returns to the set value.

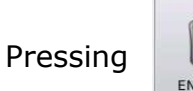

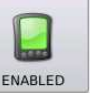

will change the status and the following icon will appear

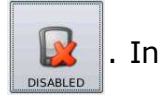

this way, the ON/OFF and power saving functions of the monitor screen are disabled.

The charge level of the batteries is shown on the starting page in the blue band at the top right (Figure 6.5).

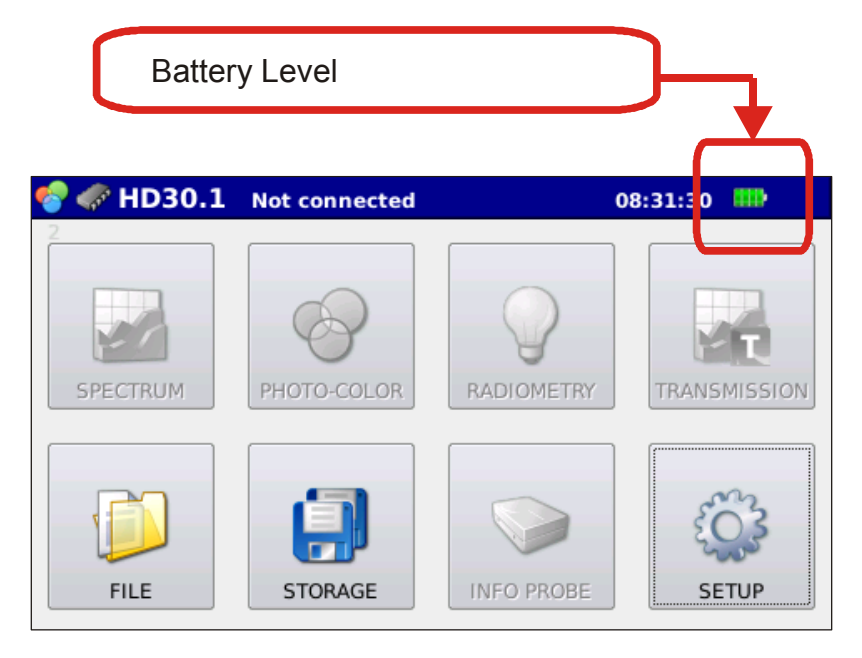

Fig. 6.5: Battery level

Next to the charge level is shown the presence of the power supply (Figure 6.6)

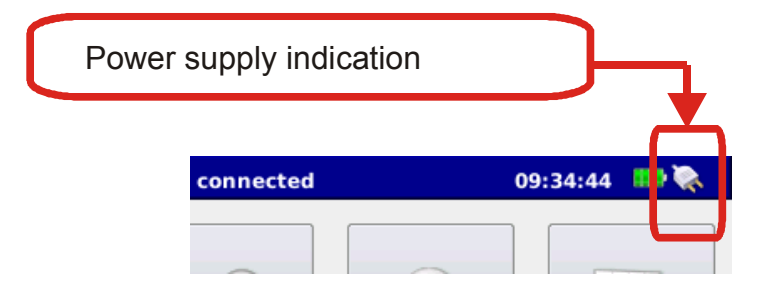

Fig. 6.6: Indication of power supply

When the charge level of the batteries reaches 10%, a message appears on the screen prompting the user. With the battery charge below 10% the instrument does not perform any measurements.

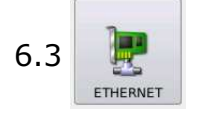

Network connection configuration. By pressing the Ethernet key al-

lows you to access the window for managing connection to the instrument network

(Figure 6.7).

| 🔅 SETUP        |                 |          |          |
|----------------|-----------------|----------|----------|
| BUZZER ON      | POWER SAVING    | ETHERNET | LANGUAGE |
| DATE-TIME      | HELP            | AB DUT   | EXIT     |
|                |                 |          | <b></b>  |
| 🐺 ETHERN       | IET             |          |          |
| _ IP address — |                 |          |          |
|                | IP: 192 . 168 . | 1 . 60   |          |
|                | SUB: 255 255 2  | 55 . 0   |          |
| DHCP           | GAT: 192.168.   | 1.2      | SET      |
|                |                 | (        | []       |
| Divs server-   | DNS 1: 8 . 8 .  | 8.8      |          |
|                | DNS 2: 8 . 8 .  | 4.4      | IJ       |
|                |                 |          | EXIT     |

Fig. 6.7 Ethernet connection configuration menu.

The first box on top of the window (IP address) in the Ethernet connection configuration menu concerns the setting of the network address defined by:

IP address

SUBnet mask

GATway

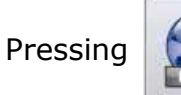

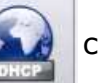

changes from DHCP mode to manual mode. In the first case, it is the

router that assigns the IP address to the device (default setting). In the second case,

parameters for connection must be defined by the user.

The second box at the bottom of the window is used to define primary and secondary DNS.

Note: The connection to the network *is necessary* for the software update.

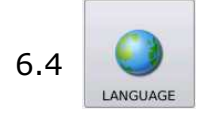

Setting the Language. By pressing the Language button it is possible

to access the language selection menu (Figure 6.8)

SETUP VEXT VEXT

Fig. 6.8: Language setting window

On top right of the icon with the selected language there is a green checkmark; if you wish to select a different language, simply press the key corresponding to the desired language. Press EXIT to return to the SETUP menu.

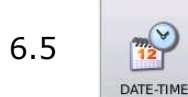

Setting date and time. By pressing the Date-time button it is possible

to access the window for date/time setting (figure 6.9).

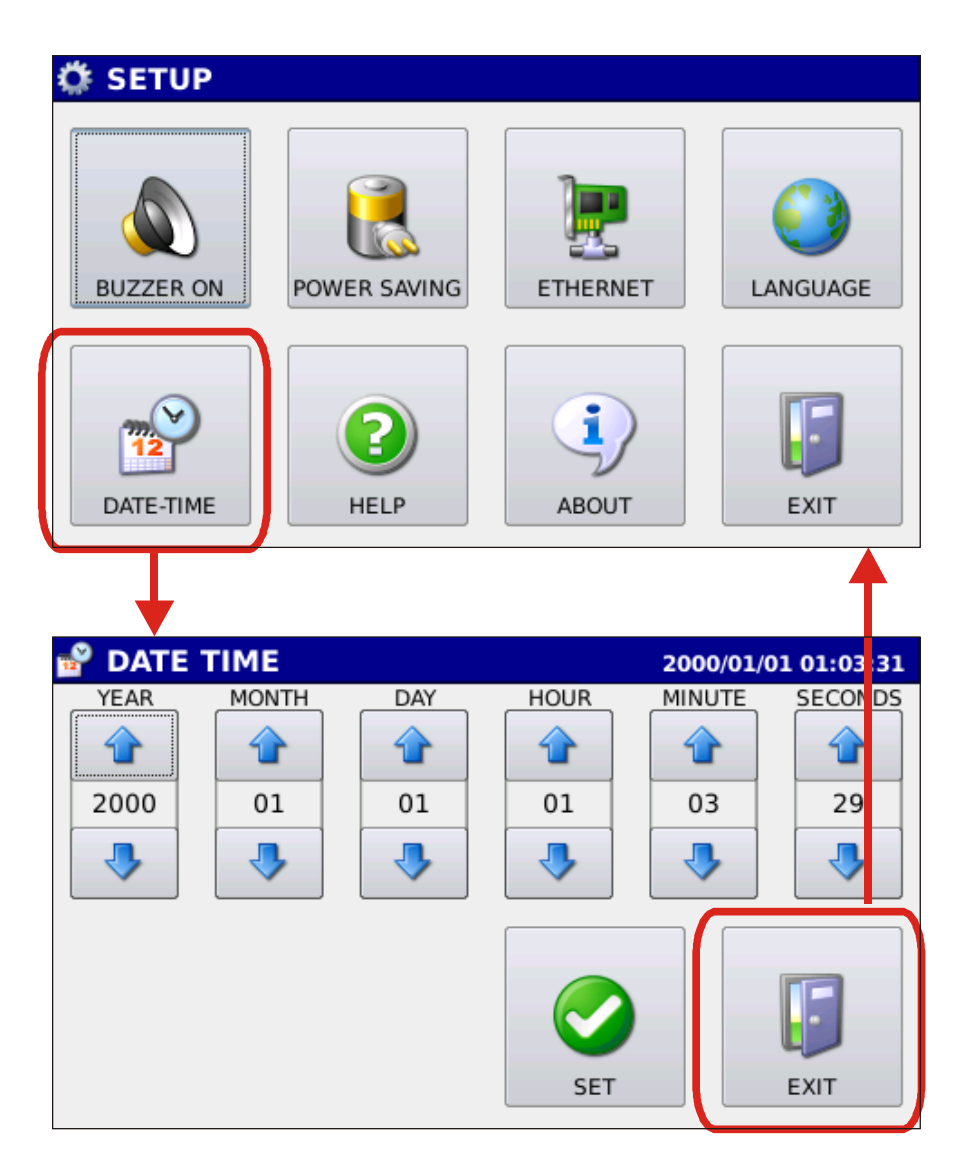

Fig. 6.9: Date/Time setting window

Once you have properly set date and time, use the arrow keys to press

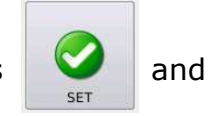

make the change effective.

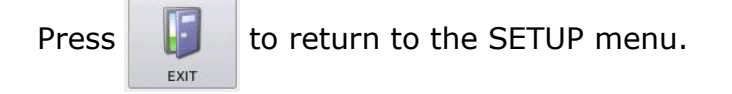

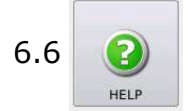

**HELP**. Pressing Help allows you to refer to the user manual.

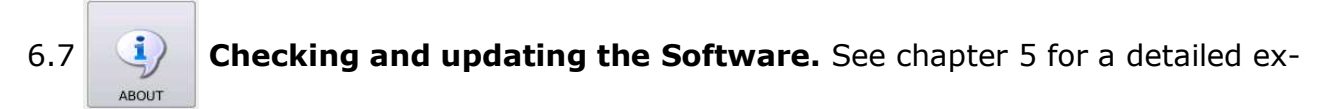

planation of the **About** key.

6.8 **EXIT.** Pressing Exit makes you return to main menu (Fig. 6.1)

### **7. EXPORTING MEASUREMENTS**

The instrument allows you to export the performed measurements to a pdf file; besides the pdf file, a text file is generated where the wavelength in 1-nm steps and the measured spectral irradiance are shown respectively in two columns (in the case of transmission measurements, the measured spectral transmission is shown).

The generated pdf file shows the spectral irradiance in 1 nanometer steps and the processed data.

Export can be performed at the end of the measurement by pressing the key in figure 7.1

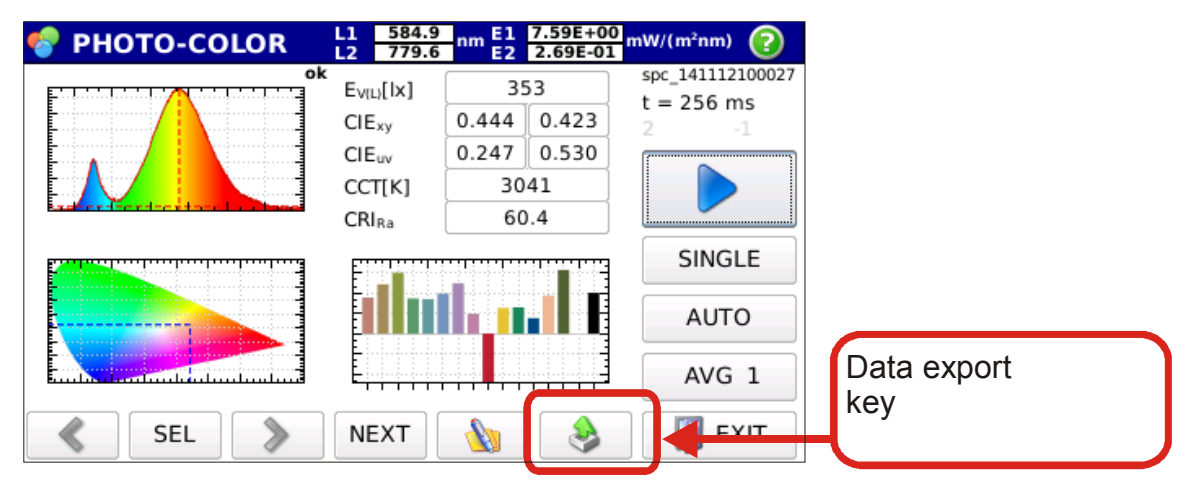

Fig. 7.1: Exporting the measurement just performed

or can be performed on a previously stored measurement. In this case, you need first to display the measurement you want to export data of (chapter 4). The key to be depressed to perform the export operation remains shown on figure 7.2.

| 😵 PHOTO-COLOR | L1 612.0<br>L2 779.7                                             | nm E1 2.65E+01<br>E2 1.23E-03     | mW/(m²nm) 🕜      |             |
|---------------|------------------------------------------------------------------|-----------------------------------|------------------|-------------|
|               | E <sub>V(L)</sub> [lx]<br>CIE <sub>xy</sub><br>CIE <sub>uv</sub> | 220<br>0.481 0.421<br>0.271 0.535 | spc_141030190403 |             |
|               | CCT[K]<br>CRI <sub>Ra</sub>                                      | 2501<br>83.2                      |                  |             |
|               |                                                                  |                                   |                  | Data export |
| 💰 SEL 》       | NEXT                                                             | <b>b</b>                          | EXIT             | кеу         |

*Fig. 7.2: Exporting a previously performed measurement* 

If the measurement is displayed in Spectrum mode

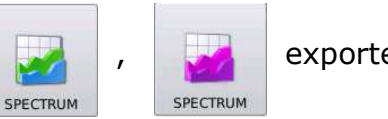

exported data

are only those related to spectral irradiance (the spectrum image appears in the ex-

ported file) and the file is saved with the following name:

#### rsp-yymmddHHMMSS.pdf

the text file containing only spectral irradiance data is saved with the name :

#### r1n\_ yymmddHHMMSS.txt

If the measurement is displayed in photo-color mode

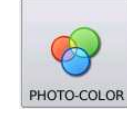

the exported data are

spectral irradiance and all data related to calculated photo-colorimetric quantities (the

spectrum image, the x,y coordinates image within the CIE 1931 colour space and the

chromatic rendering index are shown in the exported file). The file is saved with the

following name:

#### rph-yymmddHHMMSS.pdf

the text file containing only spectral irradiance data is saved with the name:

#### r1n\_ yymmddHHMMSS.txt

If the measurement is displayed in radiometry mode

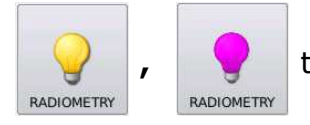

data are spectral irradiance and all the calculated radiometric data (the spectrum im-

age appears in the exported file). The file is saved with the following name:

#### rrd-yymmddHHMMSS.pdf

the text file containing only spectral irradiance data is saved with the name:

#### r1n-yymmddHHMMSS.txt

In transmission measurements

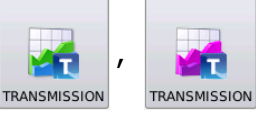

, spectral transmission is exported in

1 nanometer steps, (the spectral transmission image appears in the exported file) :

#### rtr-yymmddHHMMSS.pdf

the text file containing only spectral irradiance data is saved with the name:

#### r1n-yymmddHHMMSS.txt

Figure 7.3 shows an example of a report generated in photo-color mode. Is possible to logo change the

with other immages .

To change image, save the image to insert as "logo.png" on microSDcard, in main directory, at this point every time the report is generated the image will appear in place of the written logo. To have no deformation of the inserted image aspect ratio of width to height should be 2.4.

|                                                                                                    | _                                                | 2014/11/29 12:03:34 1/2                                                         |                |                                           | 2014/11/29 12:03:34                                                                |
|----------------------------------------------------------------------------------------------------|--------------------------------------------------|---------------------------------------------------------------------------------|----------------|-------------------------------------------|------------------------------------------------------------------------------------|
| -                                                                                                    | F                                                | EPORT PHOTO-COLOR                                                               | 0              |                                           | REPORT PHOTO-COLOR                                                                 |
| logo                                                                                                    | Comment<br>Measure sp<br>Instrument H<br>Probe H | 7x-141129103015.txt<br>D30.1 - SN 14029463 - SW 1.0.0.0<br>D30.S1 - SN 14011674 | logo           | Comment<br>Measure<br>Instrument<br>Probe | spv-141129103015.txt<br>HD30.1 - SN 14029463 - SW 1.0.0.0<br>HD30.51 - SN 14011674 |
| Date of the measure:<br>File of the measure:<br>Comment:                                                                                                    | 2014/11/29 10:30<br>spv-14112910301              | 15<br>5.bt                                                                      | Spectral irrad | liance table (                            | 5 nm step)                                                                         |
| Instrumentation used:                                                                                                    |                                                  |                                                                                 | Lambda [nm]    | E [mW/m2nm]                               | Lambda [nm] E [mW/m2nm]                                                            |
| macrumentation used.                                                                                                    |                                                  |                                                                                 | 380            | 8.34E-04                                  | 580 5.83E+00                                                                       |
| Datalogger model:                                                                                                    | HD30.1 - SN 1402                                 | 9463 - SW 1.0.0.0                                                               | 385            | 5.77E-03                                  | 585 5.91E+00                                                                       |
|                                                                                                    |                                                  |                                                                                 | 390            | 5.24E-02                                  | 590 5.80E+00                                                                       |
| Probe model:<br>Calibration file:                                                                                                    | HD30.51 - 380-78<br>ini-2415-4011674             | Jnm - SN 14011674                                                               | 400            | 7.74E-02                                  | 595 5.72E+00<br>600 5.53E+00                                                       |
| Calibration date:                                                                                                    | 2013/12/18 08:00:                                | 00                                                                              | 405            | 2.34E-02                                  | 605 5.26E+00                                                                       |
|                                                                                                    |                                                  |                                                                                 | 410            | 7.43E-04                                  | 610 4.98E+00                                                                       |
|                                                                                                    |                                                  |                                                                                 | 415            | 1.25E-01                                  | 615 4.64E+00                                                                       |
|                                                                                                    |                                                  |                                                                                 | 420            | 2.71E-01                                  | 620 4.27E+00                                                                       |
| 1 Spectral Irradiance                                                                                                    |                                                  | Table                                                                           | 425            | 5.455-01                                  | 630 3.56E+00                                                                       |
| mW/(m <sup>1</sup> nm)                                                                                                    |                                                  | 18018                                                                           | 435            | 9.33E-01                                  | 635 3.14E+00                                                                       |
| +00                                                                                                    |                                                  | L1 [nm] 582.1                                                                   | 440            | 1.53E+00                                  | 640 2.86E+00                                                                       |
|                                                                                                    |                                                  | L2 [nm] 779.7                                                                   | 445            | 2.27E+00                                  | 645 2.53E+00                                                                       |
|                                                                                                    |                                                  | E(L1) [mW/m2nm] 5.95E+00                                                        | 450            | 2.89E+00                                  | 650 2.16E+00                                                                       |
| 00                                                                                                    |                                                  | E(L2) [mW/m2nm] 1.41E-02                                                        | 450            | 2.57E+00                                  | 660 1.65E+00                                                                       |
| 00                                                                                                    |                                                  | CIE x 0.438                                                                     | 465            | 1.17E+00                                  | 665 1.40E+00                                                                       |
| 00                                                                                                    |                                                  | CIE y 0.418                                                                     | 470            | 9.02E-01                                  | 670 1.25E+00                                                                       |
| 00                                                                                                    |                                                  | CIE u 0.245                                                                     | 475            | 7.39E-01                                  | 675 1.13E+00                                                                       |
| -01                                                                                                    |                                                  | CIE v 0.527                                                                     | 480            | 5.90E-01                                  | 680 8.93E-01                                                                       |
|                                                                                                    | and the second second                            | CCT [K] 3106                                                                    | 490            | 5.63E-01                                  | 690 7.675-01                                                                       |
| 420 480 540 60                                                                                                    | 0 660 720 78                                     |                                                                                 | 495            | 6.10E-01                                  | 695 6.88E-01                                                                       |
| 2 CIE1931 Chromaticity diag                                                                                                    | ram                                              |                                                                                 | 500            | 8.04E-01                                  | 700 5.71E-01                                                                       |
|                                                                                                    |                                                  |                                                                                 | 505            | 1.04E+00                                  | 705 5.91E-01                                                                       |
|                                                                                                    |                                                  |                                                                                 | 510            | 1.32E+00                                  | 710 4.35E-01                                                                       |
|                                                                                                    |                                                  |                                                                                 | 520            | 1.00E+00                                  | 720 3.005-01                                                                       |
|                                                                                                    |                                                  |                                                                                 | 525            | 2.22E+00                                  | 725 3.25E-01                                                                       |
|                                                                                                    |                                                  |                                                                                 | 530            | 2.59E+00                                  | 730 2.29E-01                                                                       |
|                                                                                                    |                                                  |                                                                                 | 535            | 2.95E+00                                  | 735 2.25E-01                                                                       |
|                                                                                                    |                                                  |                                                                                 | 540            | 3.28E+00                                  | 740 2.065-01                                                                       |
|                                                                                                    |                                                  |                                                                                 | 550            | 4.19E+00                                  | 750 1.47E-01                                                                       |
|                                                                                                    |                                                  |                                                                                 | 555            | 4.59E+00                                  | 755 1.18E-01                                                                       |
|                                                                                                    | 0.5 0.5 0.7                                      |                                                                                 | 560            | 4.96E+00                                  | 760 2.02E-02                                                                       |
| Color one of 0.4                                                                                                    | W.W. W.P                                         | Notes                                                                           | 565            | 5.30E+00                                  | 765 3.40E-01                                                                       |
| s color rendering index                                                                                                    |                                                  | Notes                                                                           | 570            | 5.60E+00                                  | 770 2.065-01                                                                       |
| 74,1 N6 61,1 R10<br>90,1 R7 75,4 R11<br>54,6 R8 32,3 R12                                                                                                    | 40.1 R14 94.3<br>42.4<br>25.7 CRIs, 62.1         |                                                                                 |                |                                           |                                                                                    |
| -R8<br>-R7<br>-R8<br>-R7<br>-R8<br>-R7<br>-R8<br>-R7<br>-R8<br>-R7<br>-R8<br>-R7<br>-R8<br>-R7<br>-R8<br>-R1<br>-R8<br>-R1<br>-R8<br>-R1<br>-R1<br>-R1<br>-R1<br>-R1<br>-R1<br>-R1<br>-R1<br>-R1<br>-R1 | -R14<br>-R12                                     |                                                                                 |                |                                           |                                                                                    |
| Copyright                                                                                                    | ade by HD30.1 - SN<br>t 2014 - DELTA OHM         | 14029463<br>- ITALY - www.deltaohm.com - info@deltaohm.com                      |                |                                           |                                                                                    |

Figure 7.3: Example of a report of the measures generated automatically. Space with the word logo is customizable by the user.

### 8. STORAGE

Storage conditions for the instrument:

- Temperature: -25...+70°C.
- Humidity: 10...90%RH non condensing
- Avoid storage in areas with:

High humidity levels Strong electromagnetic fields The instrument is exposed to direct solar radiation The instrument is exposed to a high temperature source Presence of strong vibrations Presence of vapour, salt and/or corrosive gases

The instrument enclosure is made of ABS plastic: do not use solvents not compatible for cleaning purposes.

### 9. PROBE CALIBRATION

Each probe is individually calibrated in DeltaOhm laboratories.

The HD30.S1 probe covers the visible spectrum (380nm -780nm); it is calibrated by using a reference standard halogen lamp of which the spectral irradiance at the different wavelengths is known.

The HD30.S2 probe covers the ultra-violet spectrum (220nm -400nm); it is calibrated by using a reference standard deuterium lamp of which the spectral irradiance at the different wavelengths is known.

The calibration file is stored into the probe and is read by the software each time the probe is connected to the HD30.1. By pressing the Probe set up button the data related to the calibration file of the installed probe is displayed in the main window (Fig. 8.1):

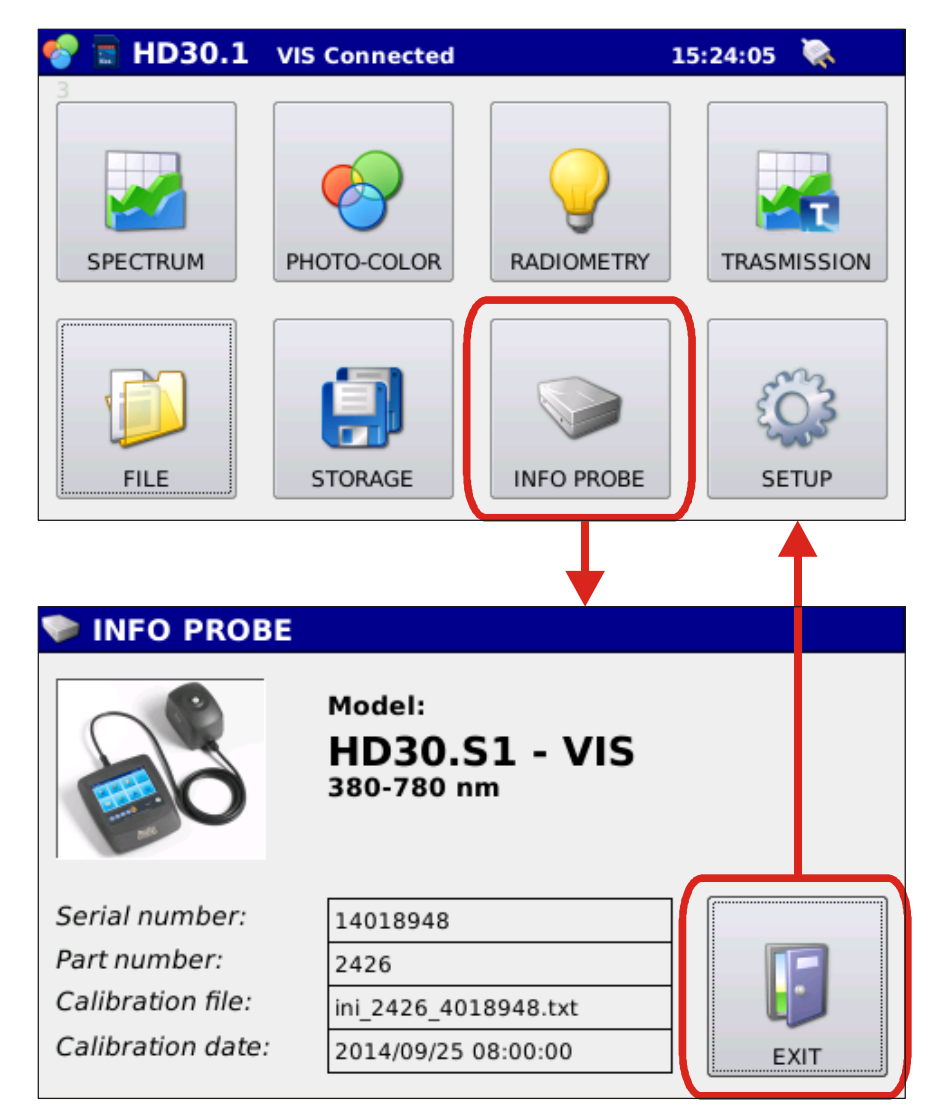

Fig. 8.1: Access to the window displaying info on connected probe calibration

### **10. TECHNICAL FEATURES**

| MODEL                                             | HD30.1 +HD30.S1                                                                                                    | HD30.1 + HD30.S2                                                                                     |  |  |  |
|---------------------------------------------------|----------------------------------------------------------------------------------------------------|----------------------------------------------------------------------------------------------------|--|--|--|
|                                                   |                                                                                                    |                                                                                                    |  |  |  |
| Sensor                                            | Linear CCD (2048 elements)                                                                                                    | Linear CCD (2048 elements)                                                                           |  |  |  |
| Spectral Range                                    | <u>380 nm – 780 nm</u>                                                                                                    | 220 nm - 400 nm                                                                                      |  |  |  |
| Type of Spectrometer                              | Based on transmission diffraction grating                                                                                                    |                                                                                                    |  |  |  |
| Numerical Aperture                                | U.                                                                                                    | 16                                                                                                   |  |  |  |
|                                                   | 125µm                                                                                                    | <u>/0µm</u>                                                                                          |  |  |  |
|                                                   | 4.500                                                                                                    | 2.5 m                                                                                                |  |  |  |
| Wavelength Accuracy                               | 0.3                                                                                                    | nm                                                                                                   |  |  |  |
| bility                                            | 0.1                                                                                                    | nm                                                                                                   |  |  |  |
| Integration Time                                  | 1ms t                                                                                                    | :0 4 s                                                                                               |  |  |  |
| Integration Mode                                  | Automati                                                                                                    | c/manual                                                                                             |  |  |  |
| Stray Light                                       | <0.03%                                                                                                    | <0.03%                                                                                               |  |  |  |
| Measuring Mode                                    | Spectral Irradiance, Irradiance,<br>Illuminance [lux], PAR, Proximal<br>Color Temperature, CIE 1931<br>(x,y) & CIE 1976 (u',v') Trichro-<br>matric Coordinates ,CRI, Spectral<br>Transmittance                                                  | Spectral Irradiance, UV Irradi-<br>ance, UVB Irradiance, UVC Irradi-<br>ance, Spectral Transmittance |  |  |  |
| Measurement typology                              | Single, single acquisition with data storage<br>Continuous, continuous acquisition with data storage<br>Monitor, continuous acquisition without data storage<br>Logging, acquisition at set time intervals<br>(3min to 60min) with data storage |                                                                                                    |  |  |  |
| Input Optics Dimen-<br>sions<br>(quartz diffuser) | Φ 11.8 mm                                                                                                    |                                                                                                    |  |  |  |
| Cosine Correction                                 | Opaline quartz diffuser (3mm)                                                                                                    | Opaline quartz diffuser (2mm)                                                                        |  |  |  |
| Calibration                                       | Halogen Lamp                                                                                                    | Deuterium Lamp                                                                                       |  |  |  |
| Range of use                                      | Illuminance 5-70.000 lux                                                                                                    |                                                                                                    |  |  |  |
| Incertitude                                       | Spectral Irradiance         +-5 %           Illuminance         +-4%           PAR         +-4%           CCT         +-45K           x,y         +-0.002           CRI         +- 1.5                                                          | Spectral Irradiance+- 15 %UV Irradiance+-6%UVB Irradiance+-8%UVC Irradiance+-10%                     |  |  |  |
| Operating system                                  | Linux                                                                                                    |                                                                                                    |  |  |  |
| Display                                           | 4.3" touch screen (480x272 pixel)                                                                                                    |                                                                                                    |  |  |  |
| Data Storage                                      | Internal (150 MB), micro SD card, USB device (option)                                                                                                    |                                                                                                    |  |  |  |
| PC Connection                                     | Through Ethernet cable, through mini USB connector.                                                                                                    |                                                                                                    |  |  |  |
| Power Supply                                      | 3.7V 6600 mA/h Li-po rechargeable battery or external power supply SWD06 (6Vdc-1.5A)                                                                                                    |                                                                                                    |  |  |  |
| Exported Data Format                              | Compatible with the more well-known data management/analysis soft-<br>ware                                                                                                    |                                                                                                    |  |  |  |
| HD30.1                                            | 135x 156 x H 42 mm                                                                                                    |                                                                                                    |  |  |  |
| Dimensions/Weight                                 | 440 g                                                                                                    |                                                                                                    |  |  |  |
| Probe                                             | 75x150x H74, c                                                                                                    | able length 1.5m                                                                                     |  |  |  |
| Dimensions/Weight                                 | 370 g                                                                                                    |                                                                                                    |  |  |  |
| Working Temperature                               | 0°C-                                                                                                    | -40°C                                                                                                |  |  |  |
| Update                                            | automatic via Internet                                                                                                    |                                                                                                    |  |  |  |

The HD30.1 is connected to HD30.S1 or HD30.S2 probes through a cable; use a 8-pole male M12 connector to connect the probe to the instrument (fig. 10.1) located next to the ON/OFF switch.

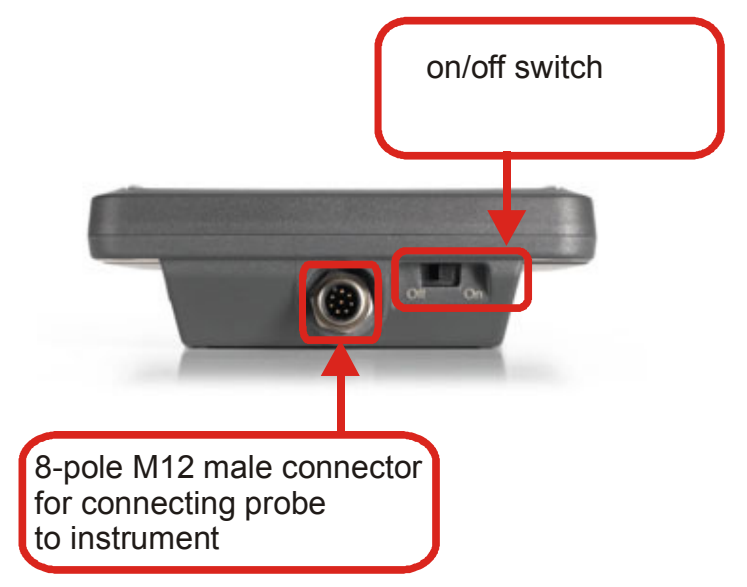

Fig. 10.1: Connector for probe connection to instrument.

The instrument is equipped with ports for connection to the network and for the use of memory devices ( $\mu$ SDCARD and USB devices) shown in figure 10.2 and figure 10.3. An unused connector appears in the same figure (10.2).

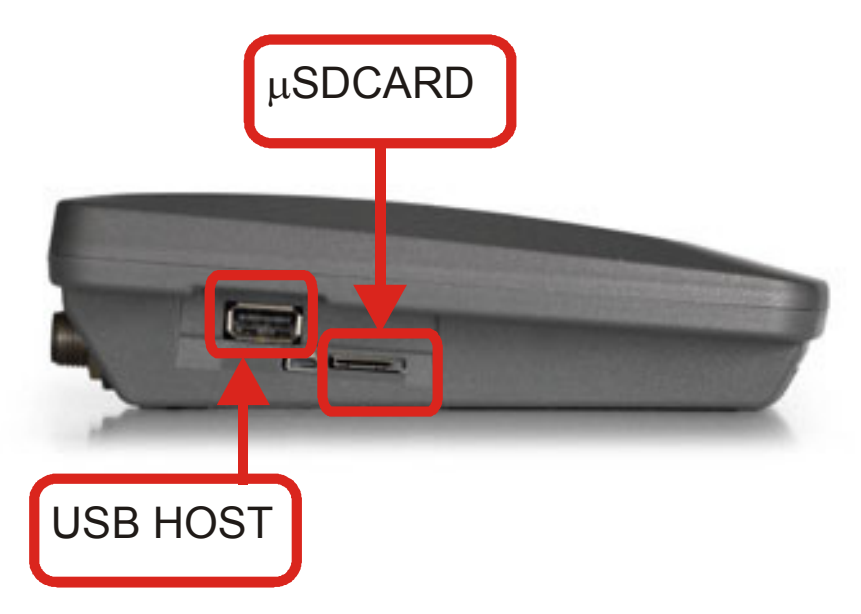

*Figure 10.2: Connectors for µSDCARD and USB HOST.* 

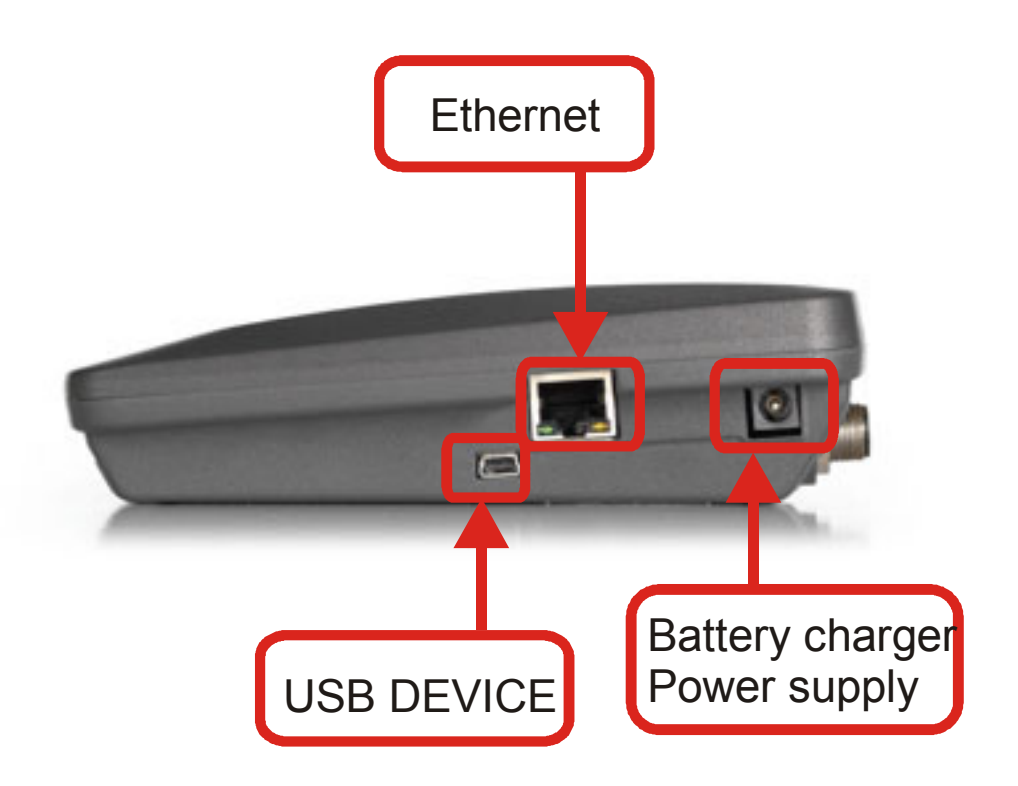

*Figure 10.3: USB DEVICE, Ethernet port and power supply/battery charger connectors.* 

### **11. ORDERING CODES**

| HD30.1 + HD30.S1 probe | KIT including: Data logger-Indicator HD30.1,<br>HD30.S1 for measurements in the visible spectrum<br>(380nm-780nm), 4GB micro SDcard, power sup-<br>ply/ battery charger SWD06, case and CD with |
|------------------------|----------------------------------------------------------------------------------------------------|
|                        | HD20.52 probe for measurements in the ultraviolet                                                                                                    |
| пD30.52                | spectrum (220nm-400nm).                                                                                                    |
| ACCESORIES             |                                                                                                    |
| SWD06                  | Power supply/ battery charger for HD30.1                                                                                                    |
| BAT 30                 | 3.7V 6600mA spare battery for HD30.1.                                                                                                    |
| microSD                | 4GB Micro SD card                                                                                                    |
| HD30S                  | Additional copy of Software for HD30.1                                                                                                    |
| VTRAP30                | Tripod to be fastened to the instrument height 280mm                                                                                                    |
|                        |                                                                                                    |